# 🔁 iugu EDVAN

#### Módulo iugu Boleto Bancário – v1.5

#### PRINCIPAIS FUNCIONALIDADES:

- Fácil integração dispensando usuário/senha ou email de acesso;
- Dispensa configuração Retorno Automático (Notificação de Pagamentos);
- Geração única da transação/requisição até o vencimento/expiração do boleto;
- Limitar a utilização do módulo por valor fixo;
- Prazo Pagamento do boleto, multa/juros após vencimento (cálculo automático);
- Desconto (Fixo ou Percentual) para pagamentos antecipados;
- Inclusão de Taxas (percentual + auxiliar/taxa fixa);
- Possibilidade de oferecer pagamentos via PIX Boleto e Cartão de Crédito.
- Ajuste automático do vencimento do boleto;
- EXCLUSIVO (Linha digitável + Código de Barras + Link Direto do Boleto) na fatura ou emails;
- EXCLUSIVO (PDF Boleto) no email da fatura;
- EXCLUSIVO (Integração WhatsApp<sup>®</sup>);
- Retorno Automático;
- SandBox (conta para testes);
- E etc...

#### INSTALAÇÃO:

Efetue a compra do módulo https://iugu.edvan.com.br/

Após confirmado **pedido/pagamento** você receberá o e-mail com as instruções de instalação/configuração.

Em seguida faça o Download do módulo, arquivo iuguboleto\_vX.zip e descompacte.

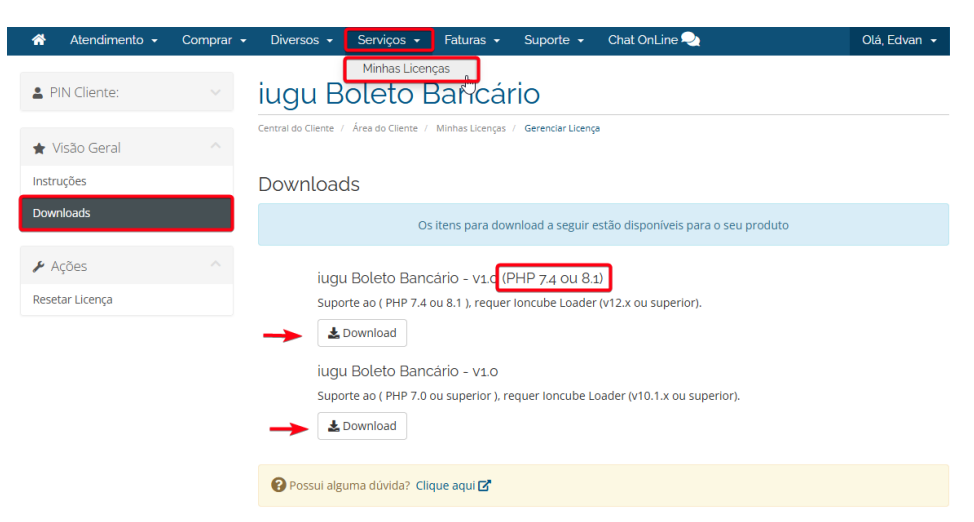

Você deve efetuar o download de acordo com a versão do seu WHMCS/PHP.

Caso tenha dificuldades efetue o download do Debug <u>https://edvan.com.br/DebugPHP</u> e envie o arquivo **debugEdvan.php** para raiz do WHMCS.

Em seguida acesse https://seudominio.com/whmcs/debugEdvan.php

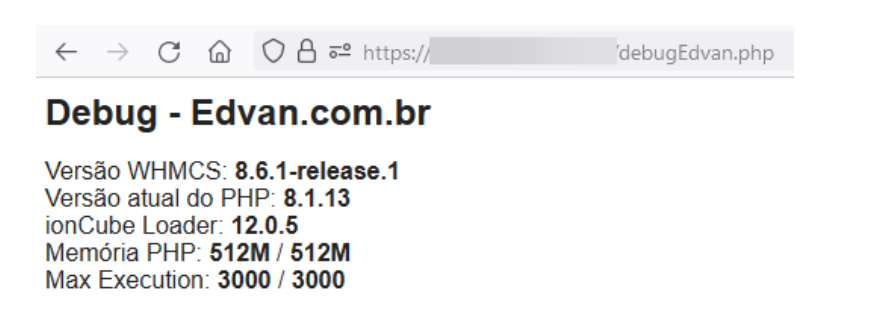

Envie as pastas e arquivos para raiz do WHMCS, exemplo: /seuwhmcs/.

Acesse o menu Setup/Configurações >> Payments/Pagamentos >> Payments Gateways/Módulos de Pagamento.

| Setup      | Help         |                   |                                                                                 |                 |              |            |
|------------|--------------|-------------------|---------------------------------------------------------------------------------|-----------------|--------------|------------|
| General    | Settings     |                   |                                                                                 |                 |              |            |
| Apps & In  | ntegrations  |                   |                                                                                 |                 |              |            |
| Sign-In In | itegrations  |                   | + Clientes • Pedidos • Transações • Suporte • Relatorios • Utilitarios Addons • |                 | ~ <i>~</i>   |            |
| Automati   | ion Settings |                   |                                                                                 |                 |              |            |
| MarketCo   | onnect       |                   | Opcões                                                                          | -1-             |              |            |
| Notificati | ons          |                   | Obções                                                                          | - <del>11</del> | 660 C        | <b>*</b> * |
| Storage S  | iettings     |                   |                                                                                 | <b>Opcõ</b> es  | Anns &       | Manage     |
| Staff Man  | nagement 🕨   |                   | Q Portais                                                                       | obřode          | Integrations | Admins     |
| Payments   | 5            | Currencies        | · · · · · ·                                                                     |                 | Integrations | Admins     |
| Products   | /services    | Payment Gateways  |                                                                                 |                 |              |            |
| Applicatio | an Links     | Tax Configuration |                                                                                 | -1-             | ***          |            |
|            | onent        | Promotions        | Portais para Pagamento                                                          | ¥ ¥             | <b>*</b> *   |            |
| Email Ter  | molates      |                   | Setup and manage payment gateways                                               | Saúde &         | Assistente   | System     |
| Addon M    | odules       |                   |                                                                                 | Atualizaçõ      | de           | Logs       |
| Client Gro | oups         |                   |                                                                                 |                 | Confirmen    | Ŭ.         |
| Custom C   | lient Fields |                   |                                                                                 |                 |              |            |
| Fraud Pro  | otection     |                   |                                                                                 |                 |              |            |
| Other      |              |                   |                                                                                 |                 |              |            |
|            |              |                   |                                                                                 |                 |              |            |

Visite o painel da Edvan.com.br localize o menu Serviços (1) >> Minhas Licenças (2) copie a licença, clique no botão (3) e em seu WHMCS insira a licença (4) e clique em Salvar Licença (5).

| 🖌 Atendimento 🗸         | Comprar 🗸 | Diverso 1          | Serviços -          | Faturas 👻         | Suporte +          |    |  |        | Olá, Edvan 👻 |
|-------------------------|-----------|--------------------|---------------------|-------------------|--------------------|----|--|--------|--------------|
| PIN Cliente:            | ~         | iugu               | Minhas Licen        | iças<br>La 2      |                    |    |  |        |              |
| 🛧 Visão Geral           |           | Central do Cliente | / Área do Cliente / | Minhas Licenças   | / Gerenciar Licenc | a  |  |        |              |
| Instruções<br>Downloads |           | Instruçã           | ŏes - <b>Abri</b> r | • <b>/Ver</b> [+] |                    |    |  |        |              |
| 🕨 Ações                 |           | Chave da Li        | cença 📳             | 3                 |                    |    |  |        | C            |
| Resetar Licença         |           | lugu               |                     |                   |                    |    |  | Reseta | ar Licença   |
|                         | Módul     | o iugu - Edv       | an.com.br           |                   |                    |    |  |        |              |
| Licen                   | ıça: lugu |                    |                     | 4                 | Obter Licen        | ça |  |        |              |
|                         |           |                    |                     |                   |                    |    |  |        |              |

Por fim clique na opção +All Payment Gateways/Todas as Formas de Pagamento e clique em "iugu Boleto Bancário".

| Portais para Pagamento              |                                 |                                                         |
|-------------------------------------|---------------------------------|---------------------------------------------------------|
| 🚖 Featured Payment Gateways         | + All Payment Gateways          | Manage Existing Gateways                                |
| Click on a payment gateway below to | activate and begin using it. Al | ,<br>ready active payment gateways will appear in green |

| leto Bancário |
|---------------|
|---------------|

Caso você esteja utilizando o WHMCS v8.6 ou versão superior, o processo de ativação foi alterado, clique em Visitar Aplicativos e Integrações.

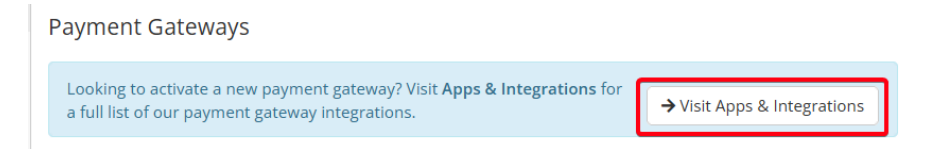

Localize o módulo lugu – Boleto Bancário e clique na caixa correspondente.

| Iugu - Boleto Bancário                | Iugu - Cartão de Crédito           | Iugu - PIX                         |
|---------------------------------------|------------------------------------|------------------------------------|
| Permite emitir boletos bancários, PIX | Permite receber pagamentos via     | Permite receber pagamentos via PIX |
| no Boleto e Cartão de Crédito.        | Cartão de Crédito (Recorrência e   | em 2 opções (QrCode e PIX Copia e  |
| Versão 1.0                            | Checkout Transparente). Versão 1.0 | Cola). Versão: 1.0                 |

#### Por fim clique em Active/Ativar

### 🔁 iugu EDVAN

Permite emitir boletos bancários, PIX no Boleto e Cartão de Crédito. Versão 1.0

Você poderá fornecer pagamentos via Boleto de forma simples e rápida.

#### Features

- Retorno Automático;
- Boleto em PDF diretamente no email;
- PIX QrCode no boleto e Copia/Cola no checkout;
- Visualização do Boleto diretamente no WHMCS;
- Cartão de Crédito com parcelamento (sem recorrência);
- Integração com Addon Notifica WHMCS;

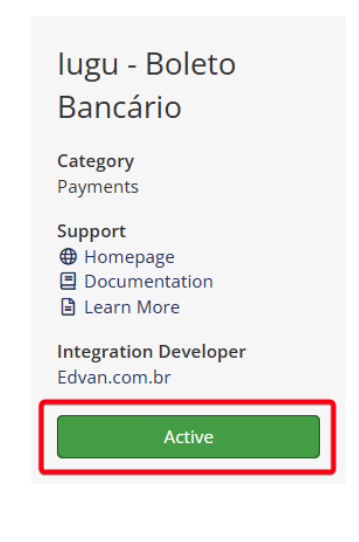

Close

## Você será redirecionado automaticamente para página de configuração dos módulos de pagamento.

| 💠 iugu Boleto Bancário - Edvan.com.br | ß                                                                                  |
|---------------------------------------|------------------------------------------------------------------------------------|
| Show on Order Form                    |                                                                                    |
| Display Name                          | lugu - Boleto, PIX e Cartão                                                        |
| <b>CONFIGURAÇÃO INICIAL</b>           |                                                                                    |
| Token Privado 1                       | OBRIGATÓRIO GERAR                                                                  |
| MULTA/JUROS                           |                                                                                    |
| Prazo Pagamento 💈                     | 30 Número máximo de dias que o boleto poderá ser pago após o vencimento.           |
| Multa ao Mês 🖪                        | 2 Valor percentual da Multa. Ex: 2 = 2%                                            |
| Juros Mora 4                          | 1 Valor percentual dos Juros de mora. Ex: 1 = 1%                                   |
| Vencidas 5                            | Habilitar Cobrança de Multa/Juros diretamente via iugu. RECOMENDÁVEL               |
| Em Atraso 6                           | Ao gerar o boleto será calculado uma multa/juros (dias corridos). Não RECOMENDÁVEL |

#### **CONFIGURAÇÃO INICIAL**

1) Acesse <u>https://auth.iugu.com/login</u> insira seu e-mail/senha.

3

2) Acesse o link https://alia.iugu.com/settings/account/api integration

| Email corporativo |   |                 |
|-------------------|---|-----------------|
|                   |   |                 |
| Senha             |   | Esqueci a senha |
|                   |   |                 |
|                   | 0 |                 |

**AVISO IMPORTANTE:** Os clientes migrados da **JUNO** para **iugu** já possuem **2 tokens** criados automaticamente pela **iugu**, esses tokens são responsáveis pela migração e **NÃO** devem ser removidos.

|        | TOKENS DE API        |                                         |           |                                      | Novo      |     |
|--------|----------------------|-----------------------------------------|-----------|--------------------------------------|-----------|-----|
|        | Buscar tokens de api |                                         |           |                                      |           |     |
|        | TOKEN                |                                         | TIPO      | DESCRIÇÃO                            | CRIADO EM |     |
|        | ********             | *************************************** | PRODUÇÃO  | LIVE token - Parceiro: partner_edvan |           | VER |
|        | ***********          | *************************************** | TESTE     | TEST token - Parceiro: partner_edvan |           | VER |
|        |                      |                                         |           |                                      |           |     |
|        |                      |                                         |           |                                      |           |     |
| 3) Cli | que em <b>Novo</b>   | TOKENS DE API                           |           | Novo < 3                             |           |     |
|        |                      | Buscar tokens de api                    |           | 0                                    |           |     |
|        |                      | TOKEN TIPO                              | DESCRIÇÃO | CRIADO EM                            |           |     |
|        |                      |                                         |           | < 1                                  |           |     |

4) Selecione o Tipo Produção, insira uma descrição "WHMCS" e clique em Salvar

| Tokens de api<br>Novo Token de API |                 |
|------------------------------------|-----------------|
| TIPO*<br>Produção                  | \$              |
| DESCRIÇÃO *                        | li.             |
|                                    | Cancelar Salvar |

Copie o **Token** disponibilizado pela iugu e insira no campo **Token Privado** do módulo **iugu Boleto**. Você terá 1h para efetuar esse processo, após isso o **Token** ficará inacessível.

| Token de API criado com sucesso - Esse token ficará visível j | por somente 1 hora.              |          |           |                |      |
|---------------------------------------------------------------|----------------------------------|----------|-----------|----------------|------|
| TOKENS DE API                                                 |                                  |          |           |                | Novo |
| Buscar tokens de api                                          |                                  |          |           |                |      |
| TOKEN                                                         |                                  | TIPO     | DESCRIÇÃO | CRIADO EM      |      |
| FCA                                                           |                                  | PRODUÇÃO | WHMCS     | 25/01/23 17:35 |      |
| 💠 iugu Boleto Bancário - Edvan.com.br                         |                                  |          |           |                | C    |
| Show on Order Form<br>Display Name                            | ✓<br>Iugu - Boleto, PIX e Cartão |          |           |                |      |
| CONFIGURAÇÃO INICIAL                                          |                                  |          |           |                |      |
| Token Privado 🚺                                               | FCA                              |          | OBRIGATÓ  | RIO GERAR      |      |

Não será necessário configurar URL de Retorno Automático (Logs de Gatilho). Sugerimos que visite a página 23 e desabilite as notificações de email que a iugu utiliza por padrão.

Pronto, agora você poderá receber pagamentos via iugu.

**IMPORTANTE:** Caso esteja com o **Juno Boleto** ativo recomendamos que efetue a migração para **iugu Boleto** conforme tutorial <u>https://edvan.com.br/migrar-iugu</u>. Você deve fazer isso antes do dia **30/04/2023** (prazo que a API da JUNO deixará de receber requisições).

#### **CONFIGURAÇÕES DIVERSAS:**

**IMPORTANTE:** As configurações efetuadas terão validade para cada <u>nova fatura gerada</u>, se porventura você efetuar uma alteração em uma <u>fatura antiga</u> ela não terá efeito, exceto se houver alteração do <u>valor total</u> da fatura.

Você poderá em 1 clique efetuar esse ajuste cancelando o boleto. Clique em **Cancelar Boleto** e assim será gerado um novo boleto com as novas configurações que você alterou.

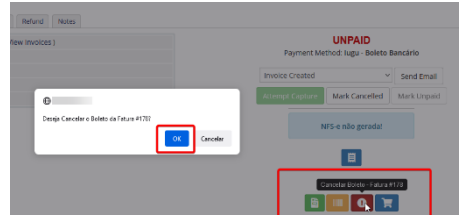

| MULTA/JUROS       |                                                                                         |
|-------------------|-----------------------------------------------------------------------------------------|
| Prazo Pagamento 🦻 | 30 Número máximo de dias que o boleto poderá ser pago após o vencimento. RECOMENDÁVEL - |
|                   | CONFIGURAR                                                                              |
| Multa ao Mês 3    | 2 Valor percentual da Multa. Ex: 2 = 2%                                                 |
| Juros Mora 4      | 1 Valor percentual dos Juros de mora. Ex: 1 = 1%                                        |
| Vencidas 5        | Habilitar Cobrança de Multa/Juros diretamente via iugu. RECOMENDÁVEL                    |
| Em Atraso 👩       | Ao gerar o boleto será calculado uma multa/juros (dias corridos). NÃO RECOMENDÁVEL      |

- Multa/Juros: Para que seja possível habilitar a cobrança de Multa/Juros sobre o boleto vencido.

Informe no campo **"Prazo Pagamento" (2)** a quantidade máxima de dias que o boleto poderá ser pago após o vencimento (limite máximo 30 dias). Caso o campo esteja **em branco** ou com valor **"0" não haverá cobrança de multa/juros**. Evite alterar constantemente o valor desse campo pois influenciará nas faturas geradas anteriormente.

O **"Prazo Pagamento" (2)** que você configurar nesse campo precisa ser igual ao cadastrado no link <u>https://alia.iugu.com/settings/account/bank\_slip/edit</u>

| ECEBIMENTO                          | á                                                     |                                                                                                 |                                                 |
|-------------------------------------|-------------------------------------------------------|-------------------------------------------------------------------------------------------------|-------------------------------------------------|
| soleto Banc                         | 4110                                                  |                                                                                                 |                                                 |
| 🗸 ATIVO 🔫                           | _                                                     |                                                                                                 |                                                 |
| Habilita ou Desabi                  | ita esta forma de pagamento                           |                                                                                                 |                                                 |
| o habilitar o re<br>través de bolet | cebimento de faturas por<br>os bancários. A gestão de | boleto bancário por intermédio da lugu, seus c<br>stes pagamentos é feita de forma automática p | clientes poderão realizar pagamen<br>Dela lugu. |
| Customizar                          | vencimento                                            |                                                                                                 |                                                 |
| TOLERÂNCIA NO                       | PRAZO DE PAGAMENTO *                                  |                                                                                                 |                                                 |
| 30 🔶                                | -                                                     |                                                                                                 | :                                               |
| informe quantos o                   | ias após o vencimento, o bole                         | to poderá ser pago.                                                                             |                                                 |
| TOLERÂNCIA NO                       | PRAZO DE PAGAMENTO DA                                 | 2º VIA +                                                                                        |                                                 |
|                                     |                                                       |                                                                                                 | 1                                               |
| 0                                   |                                                       |                                                                                                 |                                                 |

Informe a **"Multa ao Mês" (3)** exemplo **2=2%** (máximo permitido por lei, você poderá configurar outro valor por sua conta em risco).

No campo **"Juros Mora" (4)** exemplo **1=1%** (máximo permitido por lei, caso informe um valor > **1%** o sistema não permitirá a emissão do boleto).

<u>Recomendamos</u> que a opção (5) esteja habilitada para que a cobrança de Multa + Juros seja efetuada diretamente via iugu quando o boleto estiver vencido. O cálculo da Multa + Juros é automático e dispensa qualquer intervenção manual.

Exemplo abaixo, fatura venceu (1) em 18/05/2021 e o valor é R\$ 53,50 (2) entretanto o boleto poderá ser pago até 16/06/2021 (3).

Ao efetuar o pagamento em **19/05/2021** automaticamente será cobrado a Multa + Juros. O banco ou a instituição de pagamento é obrigada a receber boleto vencido devido a condição do item **(3)**. O exemplo abaixo é de um boleto gerado via JUNO, entretanto a dinâmica é a mesma para iugu.

|                                                                                                  |                                                | Edvan.com.br                      |                    | Dados do Boleto                 | > Imagem do código no boleto             |
|--------------------------------------------------------------------------------------------------|------------------------------------------------|-----------------------------------|--------------------|---------------------------------|------------------------------------------|
|                                                                                                  | VAN                                            |                                   |                    | Código de barras:               | 86240000005350                           |
|                                                                                                  |                                                | 38.534.298/0001-92                |                    |                                 | Utilizar o leitor óptico.                |
| SOLUÇÕES EM INTERNET PRA VOCE   JUNO@edvan.com.br                                                |                                                |                                   |                    | Banco destinatário:             | 383 - BOLETOBANCARIO.COM TEC DE PAGTO LT |
| BOLETO DE PAGAMENTO                                                                              |                                                |                                   |                    | Confirma banco<br>destinatário: | ● Sim O Não ?                            |
|                                                                                                  |                                                |                                   |                    | Data do vencimento:             | 18 / 05 / 2021 🧰 (dd/mm/aaaa)            |
| 204131561                                                                                        | 18/05/2021                                     | VALOR<br>R\$ 53,50                |                    | Valor:                          | 54,58 (R\$)                              |
| REFERENTE A<br>Edvan.com.br - So                                                                 | luções em Internet Pra Você -                  | Fatura #21766                     |                    | Data de Débito                  |                                          |
|                                                                                                  |                                                |                                   |                    |                                 | Hoje (19/05/2021) ou o próximo dia útil. |
|                                                                                                  |                                                |                                   |                    |                                 | Agendar para:                            |
| Juno   383-2                                                                                     |                                                |                                   |                    |                                 |                                          |
| Pagável em qualquer ag                                                                           | jência bancária                                | 20 524 000                        | Vencimento         | 18/05/2021                      |                                          |
| BoletoBancario.com - 21<br>Data do Documento                                                     | 1.018.182/0001-06<br>mero do Documento Espécie | Doc Aceile Data do Processamen    | to Nosso Número    | 0001/1000731211-1               |                                          |
| 18/05/2021 2<br>Jso do Banco Ca                                                                  | 204131561<br>Inteira Espécie                   | Não 19/05/2021<br>Moeda (x) Valor | (=) Valor do Docum | 000000204131561-4               |                                          |
| ustrucões - Texto de Responsab                                                                   | blidade do Boneficiário                        |                                   | (-) Desconto       |                                 |                                          |
| Não receber após 16/06                                                                           | Não receber após 16/06/2021 3                  |                                   |                    |                                 |                                          |
| Após o vencimento cobrar multa de 2.0%,<br>Após o vencimento cobrar juro de mora de 1,00% ao mês |                                                |                                   |                    | 35                              |                                          |
|                                                                                                  |                                                |                                   |                    | nos                             |                                          |
| Pagador                                                                                          | to eni cheque                                  |                                   | (=) Valor Cobrado  |                                 |                                          |
|                                                                                                  |                                                |                                   |                    |                                 |                                          |
| Secedor/Avalista Edvan.com                                                                       | m.br                                           |                                   |                    |                                 |                                          |
|                                                                                                  |                                                |                                   |                    | Autenticação Mecânica           |                                          |

Caso a opção (5) esteja desabilitada a cobrança de multa/juros ocorrerá apenas 1x de acordo com o prazo de multa determinado nas configurações de automação do seu WHMCS (que não cobra juros diários).

Na opção (6) Em Atraso se habilitada será cobrado a multa/juros de forma retroativa. Esse é um cálculo básico (data de vencimento da fatura no WHMCS x data que o boleto for criado/gerado), é obtido a diferença em dias corridos (será considerado finais de semana e feriados).

Exemplo, fatura no WHMCS com vencimento em **01/01/2023** e boleto foi gerado para dia **25/01/2023** será cobrado a multa/juros diretamente na fatura/boleto da iugu.

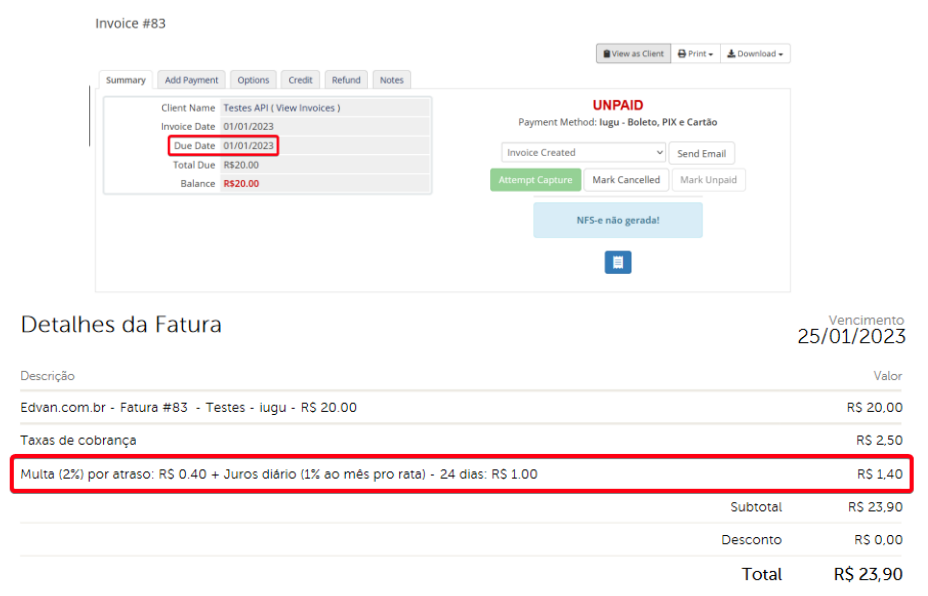

Por determinação do Banco Central um boleto após emitido não pode ter alteração do vencimento ou valor. Sendo assim para efetuar qualquer alteração será necessário gerar um novo boleto!

- Taxas: será possível determinar 2 tipos de taxas ao boleto.

| TAXAS                        |                                                                                                    |
|------------------------------|----------------------------------------------------------------------------------------------------|
| Taxas 7                      | Taxa de porcentagem para adicionar à fatura, Ex: 5 = 5% o resultado será somado com a taxa auxiliar.           |
| Taxa Auxiliar <mark>8</mark> | 2.50 Valor Adicional Ex: 1.00                                                                                  |
| Exibir Taxas PDF 🧕           | Exibir as tarifas (percentual + fixa) no PDF/checkout iugu RECOMENDÁVEL                                        |
| Desabilitar Texto Taxas 10   | Desabilita os textos (referente as taxas) na fatura NÃO RECOMENDÁVEL                                           |
| lsentar Taxas 11             | 🗆 Não Cobrar Taxa e Taxa Auxiliar caso o Apply Late Fees/Aplicar Taxas por Atraso esteja desabilitado (No/Não) |

Taxa (7) percentual sobre o total da fatura e Taxa Auxiliar (8) que será somado sobre o resultado da taxa percentual. Caso a opção "Desabilitar Texto Taxas" (10) estiver habilitada o cliente não visualizará os textos referente as taxas de cobrança.

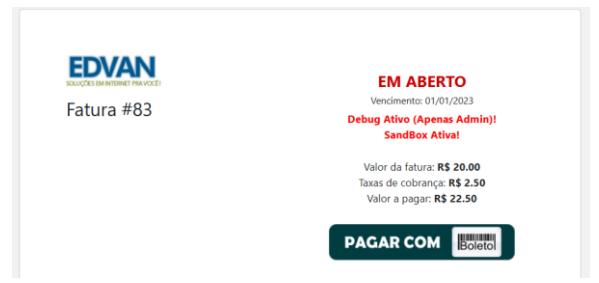

A opção **"Exibir Taxas PDF" (9)** permite exibir na fatura/boleto em PDF as taxas (percentual + auxiliar).

| IDENTIFICAÇÃO DA FATURA e245b5c8984a4b9285915fb520077a5e                              | DATA DE EMI              | SSãO: 25/01/2023 |  |
|---------------------------------------------------------------------------------------|--------------------------|------------------|--|
| Detalhes da Fatura                                                                    | Vencimento<br>25/01/2023 |                  |  |
| Descrição                                                                             |                          | Valor            |  |
| Edvan.com.br - Fatura #83 - Testes - iugu - R\$ 20.00                                 |                          | R\$ 20,00        |  |
| Taxas de cobrança                                                                     |                          | R\$ 2,50         |  |
| Multa (2%) por atraso: RS 0.40 + Juros diário (1% ao mês pro rata) - 24 dias: RS 1.00 |                          | R\$ 1,40         |  |
|                                                                                       | Subtotal                 | R\$ 23,90        |  |
|                                                                                       | Desconto                 | R\$ 0,00         |  |
|                                                                                       | Total                    | R\$ 23,90        |  |

A opção **"Isentar Taxas" (11)** efetua a isenção das tarifas (percentual + auxiliar) caso o perfil do cliente esteja com a opção **Apply Late Fees** marcada como **Não**.

|   | Client Profile                                                                                                    |   |  |  |  |  |
|---|----------------------------------------------------------------------------------------------------|---|--|--|--|--|
| 1 | Testes Contato - #2                                                                                                    | • |  |  |  |  |
|   | Summary Profile Contacts Products/Services Domains                                                                             | • |  |  |  |  |
|   | Exempt from Tax: <u>Yes_Auto CC Proces</u> sing: <u>Yes</u> _Send Overdue<br>Reminders: <u>Yes</u> _Apply Late Fees: <u>No</u> |   |  |  |  |  |
| í | #2 - Testes Contato                                                                                                    |   |  |  |  |  |

- Isenção: Isenta o cliente das taxas (taxa percentual + taxa auxiliar) quando o valor total da fatura for (>=) maior ou igual ao valor determinado no campo (13)

| ISENÇÃO               |                                                                                                    |
|-----------------------|----------------------------------------------------------------------------------------------------|
| lsentar 12            | Isenção de taxas (Percentual + Fixa) quando o valor total da fatura for (>=) maior ou igual. Ex: 100.00  |
| lsentar Multa/Juros 1 | 🗌 Não aplicar Multa/Juros caso o 'Apply Late Fees/Aplicar Taxas por Atraso' esteja desabilitado (No/Não) |

Se a opção (13) estiver habilitada o cliente ficará isento da multa/Juros.

Client Profile Testes Contato - #2 Summary Profile Contacts Products/Services Domains Exempt from Tax: Yes Auto CC Processing: Yes Send Overdue Reminders: Yes Apply Late Fees: No #2 - Testes Contato

- Limites: estabelece um limite máximo (13) e mínimo (14) para impedir que o cliente prossiga com o pagamento.

| LIMITES          |       |                                                                                                  |
|------------------|-------|--------------------------------------------------------------------------------------------------|
| Limite Máximo 14 | 50.00 | Não aceitar pagamentos via <b>iugu</b> , se o valor da fatura for (>=) maior ou igual. Ex. 50.00 |
| Limite Mínimo 15 | 1.00  | Não aceitar pagamentos via iugu, se o valor da fatura for (<=) menor ou igual. Ex. 10.00         |

Exemplo, foi configurado um limite máximo R\$ 50.00. Ao tentar pagar uma fatura com valor maior ou igual a **R\$ 50.00** o sistema não irá permitir.

| SOLUÇÕES EM INTERNET PRAVOCÊ ! | EM ABERTO                               |
|--------------------------------|-----------------------------------------|
| Fatura #325994                 | Não aceitamos pagamentos com            |
|                                | valor acima de <b>R\$ 50.00</b> através |
|                                | desta forma de pagamento. Por           |
|                                | gentileza selecione outra forma de      |
|                                | gentileza selecione outra forr          |

#### - Desconto

É possível permitir um desconto (fixo ou percentual) caso o cliente efetue o pagamento adiantado do boleto.

| DESCONTO                |                                                                                             |  |  |  |
|-------------------------|---------------------------------------------------------------------------------------------|--|--|--|
| Pagamento Antecipado 16 | 0 Quantidade de dias que o desconto será válido antes do vencimento, exemplo 10.            |  |  |  |
| Desconto Percentual 17  | 🗌 Habilitar Desconto Percentual, informe o valor no campo 'Valor do Desconto'               |  |  |  |
| Valor do Desconto 18    | 1 Informe o valor do desconto fixo (ex: 1.00) ou Percentual 1 = 1% sobre o valor da fatura. |  |  |  |
| Desconto Antecipado 19  | Adiciona na fatura paga o desconto do pagamento antecipado quando o boleto for pago.        |  |  |  |

No campo **"Pagamento Antecipado" (16)** informe a quantidade de dias que o desconto será válido antes do vencimento do boleto, exemplo **10**. Caso o campo esteja **em branco** ou com valor **"0" não haverá desconto**. Você pode optar por 2 tipos de desconto:

 - Percentual calculado sobre o valor total da fatura (sem taxa/taxa auxiliar). Caso opte por desconto percentual ative a opção "Desconto Percentual" (17) e informe no campo Valor do Desconto (18) o percentual de desconto, exemplo 1.00= 1%.

Fatura R\$ 100,00 – 1%= R\$ 1,00

| Santander   0                                                                | 33-7                         |                      | 10.000        |                                     | 100 AU 100 AU             | 1450000 000                |
|------------------------------------------------------------------------------|------------------------------|----------------------|---------------|-------------------------------------|---------------------------|----------------------------|
| Local de Pagamento<br>Desduela en qualquer acância bancária até o vancimento |                              |                      |               |                                     |                           | 31/12/2016                 |
| Beneficiário 21.018.182/0001-06                                              |                              |                      |               |                                     | Agência/Código do Benefi  | ciário<br>3415-0 / 6948189 |
| Data do Documento<br>09/12/2016                                              | Número do Documento          | Espécie Doc          | Aceite<br>Não | Data do Processamento<br>09/12/2016 | Nosso Número              | 000010016998 8             |
| Uso do Banco                                                                 | COB. SIMPLES CSR             | Espécie Moeda<br>R\$ | Qtde Moeda    | (x) Valor                           | (=) Valor do Documento    | 100,00                     |
| instruções - Texto de Resp                                                   | onsabilidade do Beneficiário |                      |               |                                     | (-) Desconto              |                            |
| Não receber após 31/03/2017                                                  |                              |                      |               |                                     | (-) Outras Deduções/Abati | mento                      |
| Após o vencimento cobrar multa de 2,00%                                      |                              |                      |               |                                     | (+) Mora/Multa/Juros      |                            |
| Aié 21/12/2016 conceder desconto de R\$ 1,00                                 |                              |                      |               |                                     | (+) Outros Acréscimos     |                            |
|                                                                              |                              |                      |               |                                     | (=) Valor Cobrado         |                            |

- **Fixo** desative a opção **"Desconto Percentual"** e informe no campo **Valor do Desconto** o valor fixo do desconto, exemplo 3.00= R\$3,00

| Santander   033-7                                                           |                                  |                      | 10088-84      | 487 18906-001001 12                 | 100.001021170              | 1 100000 10000                    |
|-----------------------------------------------------------------------------|----------------------------------|----------------------|---------------|-------------------------------------|----------------------------|-----------------------------------|
| Local de Pagamento<br>Pagável em qualquer agência bancária até o vencimento |                                  |                      |               |                                     | Vencimento                 | 25/12/2016                        |
| Beneficiário<br>BoletoBancario.com                                          | / International States of States |                      |               | 21.018.182/0001-06                  | Agência/Código do Benefici | <sup>iário</sup> 3415-0 / 6948189 |
| Data do Documento<br>09/12/2016                                             | Número do Documento              | Espécie Doc          | Aceite<br>Não | Data do Processamento<br>09/12/2016 | Nosso Número               | 000010017001 3                    |
| Uso do Banco                                                                | Carteira<br>COB. SIMPLES CSR     | Espécie Moeda<br>R\$ | Qtde Moeda    | (x) Valor                           | (=) Valor do Documento     | 350,00                            |
| Instruções - Texto de Respo                                                 | nsabilidade do Beneficiário      |                      |               |                                     | (-) Desconto               |                                   |
| Não receber após 25                                                         | 5/03/2017                        |                      |               |                                     | (-) Outras Deduções/Abatim | iento                             |
| Após o vencimento cobrar multa de 2,00%                                     |                                  |                      |               | (+) Mora/Multa/Juros                |                            |                                   |
| Aié 15/12/2016 conceder desconto de R\$ 3,00                                |                                  |                      |               |                                     | (+) Outros Acréscimos      |                                   |
|                                                                             |                                  |                      |               |                                     | (=) Valor Cobrado          |                                   |

Ao utilizar essa opção recomendamos que ative a opção (19) "Desconto Antecipado" para que seja incluso na fatura o desconto pago sobre o total do boleto.

| Client Name<br>Invoice Date<br>Due Date | Testes Contato Principal (View Invoices)<br>09/12/2016<br>23/12/2016 | PAID<br>09/12/2016 11:13<br>Payment Method: BoletoBancarlo.com DEV |  |  |  |
|-----------------------------------------|----------------------------------------------------------------------|--------------------------------------------------------------------|--|--|--|
| Total Due                               | R\$9.00Reais                                                         | Invoice Payment Confirmation                                       |  |  |  |
| Balance R\$0.00Reals                    |                                                                      | Attempt Capture Mark Cancelled Mark Uppaid                         |  |  |  |
|                                         |                                                                      |                                                                    |  |  |  |
| ce Items                                | Description                                                          | Amount Taxed                                                       |  |  |  |
| ce Items                                | Description                                                          | Amount Taxed                                                       |  |  |  |

#### - Campos Customizáveis

| CAMPOS CUSTOMIZÁVEIS    |                                 |                                                                                      |
|-------------------------|---------------------------------|--------------------------------------------------------------------------------------|
| CPF ou CNPJ 20          | CPF ou CNPJ - ID: 1             | Selecione o campo customizável do CPF ou CNPJ OBRIGATÓRIO                            |
| CNPJ 21                 | Nenhum                          | <ul> <li>Selecione o campo customizável do CNPJ OPCIONAL</li> </ul>                  |
| Priorizar CNPJ 22       | Prioriza o envio do CNPJ caso o | OPF e CNPJ estejam preenchidos (consulte manual)                                     |
| Nome da Empresa 23      | Nenhum v                        | <ul> <li>Selecione o campo customizável para substituir o Nome da Empresa</li> </ul> |
| Número da residência 24 | Nenhum                          | <ul> <li>Selecione o campo customizável do Número da residência OPCIONAL</li> </ul>  |

Obrigatoriamente é necessário informar o **CPF/CNPJ (20)** (no perfil do cliente, necessita **ser válido** e não importa como esteja cadastrado/formatado).

Se você armazena o CNPJ (21) em campos individuais basta selecionar e informar se o CNPJ terá prioridade (22). Se porventura um dos campos estiverem preenchidos e o campo com prioridade estiver "em branco" o módulo automaticamente irá enviar os dados do campo que estive preenchido. Caso utilize o CPF/CNPJ no mesmo campo preencha apenas o campo CPF ou CNPJ (dispensando a configuração do campo CNPJ e opção de Priorizar CNPJ).

#### CPF do cliente ou CNPJ da empresa. Deve conter 11 ou 14 caracteres, respectivamente. O módulo irá remover automaticamente o que não for número. Caso o CPF/CNPJ seja informado o sistema irá informar diretamente no Sacado do Boleto.

Fornecemos a flexibilidade para capturar dados em campos customizáveis (**Nome da Empresa**, **Número do Endereço**). Caso você possua um campo customizável já configurado e já armazena essa informação separada agora será possível configurar diretamente no módulo.

É possível fornecer diversos ajustes para permitir diversos cenários.

| AJUSTES                      |                                                                                                    |
|------------------------------|----------------------------------------------------------------------------------------------------|
| Ajuste Vencimento 25         | Atualiza o vencimento do boleto caso a fatura estiver vencida. RECOMENDÁVEL                                                                 |
| Final de Semana 26           | Garante que a data de vencimento do boleto seja apenas em dias de semana, e não em sábados ou domingos. RECOMENDAVEL                        |
| Ajuste Vencimento Domínio 27 | 🗌 Não permitir a atualização do vencimento boleto, descontos, multa/juros para faturas com domínios.                                        |
| Cancelar Transações 28       | Cancela a transação antiga caso um novo boleto seja emitido. RECOMENDÁVEL                                                                   |
| Destinatário/Pagador 29      | 5 Consulte as instruções do módulo.                                                                                                    |
| Notificação Gerada ₃         | Cliente recebe uma notificação da fatura gerada por email via iugu NÃO RECOMENDÁVEL                                                         |
| Notificação Cancelada 31     | Cliente recebe uma notificação da fatura cancelada por email via iugu NÃO RECOMENDÁVEL                                                      |
| Forçar Atualização 32        | Não permitir que seja gerado um novo boleto caso o valor da fatura seja alterado manualmente via<br>administrador/sistema. Não recomensáve. |

- Ajuste Vencimento (25) serve para quando a fatura no WHMCS estiver vencida. Por padrão a API da iugu exige que o vencimento do boleto seja superior ao dia corrente (dia atual), assim se a fatura do WHMCS estiver vencida automaticamente o vencimento será o dia corrente (dia que for gerada a fatura).

Recomendamos que ative a opção (26) assim se o vencimento do boleto cair no sábado ou domingo o vencimento será ajustado para segunda-feira automaticamente. Esse controle é da própria API da iugu ou seja não haverá reajustes de vencimento da fatura no WHMCS. - Ajuste Vencimento Domínio (27) irá impedir a atualização do vencimento caso a fatura do cliente possua um item relacionado a registro/renovação de domínio o módulo não permitirá o ajuste do vencimento do boleto caso a fatura esteja vencida.

| Description                                                             |            | Amount        | Taxed | Γ |
|-------------------------------------------------------------------------|------------|---------------|-------|---|
| Renovação de Domínio - dominio.com - 1 Ano(s) (23/11/2016 - 22/11/2017) |            | 50.00         | ۲     | G |
|                                                                         |            |               | ۲     |   |
| With Selected -                                                         | Sub Total: | R\$50.00Reais |       |   |
|                                                                         | Credit:    | R\$0.00Reais  |       |   |
|                                                                         | Total Due: | R\$50.00Reais |       |   |

POR PAGAR Vencimento: 11/12/2016 \*\*\* Falha Processamento \*\*\* Erro: Prezado cliente, sua fatura está vencida favor entrar em contato com nosso suporte.

- Cancelar Transações (28) se estiver habilitada a cada geração de nova transação (boleto expirado ou ajuste vencimento local) a transação anterior/antiga será cancelada na iugu. No Log do WHMCS ficará constando o cancelamento da transação e no painel da iugu a transação (cobrança) será arquivada/cancelada.

- Destinatário/Pagador (29): possibilita enviar o nome/sobrenome/empresa de forma customizada:

- 1- Nome e Sobrenome do cliente;
- 2- Nome da Empresa (companyName);
- 3- Empresa Nome e Sobrenome
- 4- Nome da Empresa Nome

5- Verificar se o cliente está utilizando um CPF ou CNPJ, caso seja um CPF será fornecido o Nome e Sobrenome, se CNPJ Nome da Empresa.

Caso você tenha marcado a opção 2 (Nome da Empresa) e esse campo esteja vazio automaticamente o sistema irá capturar os dados Nome e Sobrenome. Será possível determinar o CompanyName/Nome da Empresa através de um campo customizável (23) a seu critério. 

 Notificação Gerada 30
 Cliente recebe uma notificação da fatura gerada por email via iugu NÃO RECOMENDÁVEL

 Notificação Cancelada 31
 Cliente recebe uma notificação da fatura cancelada por email via iugu NÃO RECOMENDÁVEL

 Forçar Atualização 32
 Não permitir que seja gerado um novo boleto caso o valor da fatura seja alterado manualmente via administrador/sistema. NÃO RECOMENDÁVEL

- Notificação Cliente (30): permite enviar uma notificação para o cliente via email.

 Notificação Cancelada (31): permite enviar uma notificação para o cliente via email quando um boleto é cancelado. As opções 30 e 31 só devem ser utilizadas caso você não utilize o WHMCS para envio de cobranças por email.

- Forçar Atualização (32): caso deseje efetuar a alteração da fatura (valor ou itens) deixe a opção desmarcada. Assim você poderá reajustar a fatura a qualquer momento para atender situações especiais.

- Prazos

É possível fornecer prazos que serão somados ao vencimento da fatura.

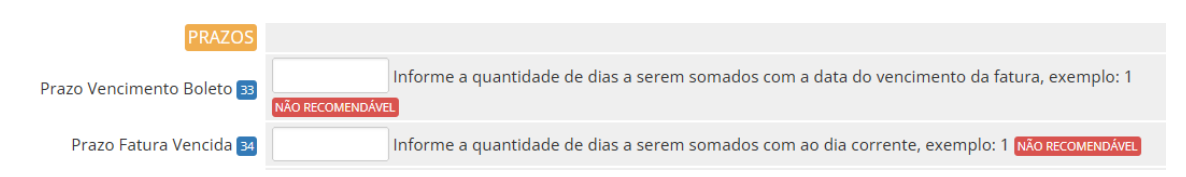

Exemplo, fatura vence em **10/05/2021** e configuramos mais 1(um) dia de prazo (33) seu vencimento será **11/05/2021.** 

O mesmo poderá ser aplicado para fatura já vencida, sendo que o vencimento será o dia corrente (dia que o cliente visualizar) + prazo que você determinar. Exemplo, fatura venceu em **12/05/2021** e configuramos mais 2(dois) dias de prazo seu vencimento **(34)** será o dia corrente + 2 dias.

Por padrão recomendamos que deixe ambos os campos (33 e 34) em branco, principalmente se você optar por cobrar multa/juros.

------

#### - Email

Ao gerar um boleto na iugu é possível capturar algumas informações e inserir no corpo da fatura. Além disso é possível enviar o PDF do boleto gerado em anexo ao email padrão (fatura criada, lembretes e etc...) do WHMCS.

| EMAIL                  |                                                                                                    |
|------------------------|----------------------------------------------------------------------------------------------------|
| Link Direto 35         | Exibe nos emails de fatura a linha digitável + link direto ao boleto. Requer o {\$invoice_payment_link} nos emails templates. RECOMENDÁVEL |
| Ocultar Link Direto 36 | Ocultar link direto em caso de erros. RECOMENDÁVEL                                                                                         |
| Envio PDF por Email 37 | Apenas Boleto em PDF  Possibilita enviar o boleto em PDF por email. A opção Enable PDF Invoices/Ativar Faturas em PDF está HABILITADA      |

- Link Direto (35): possibilita fornecer informações do boleto (vencimento + linha digitável + link direto do boleto + taxas ) diretamente na fatura a ser enviada (por email).

Após habilitar o campo acesse o email template e insira o campo **{\$invoice\_payment\_link}** nos emails templates:

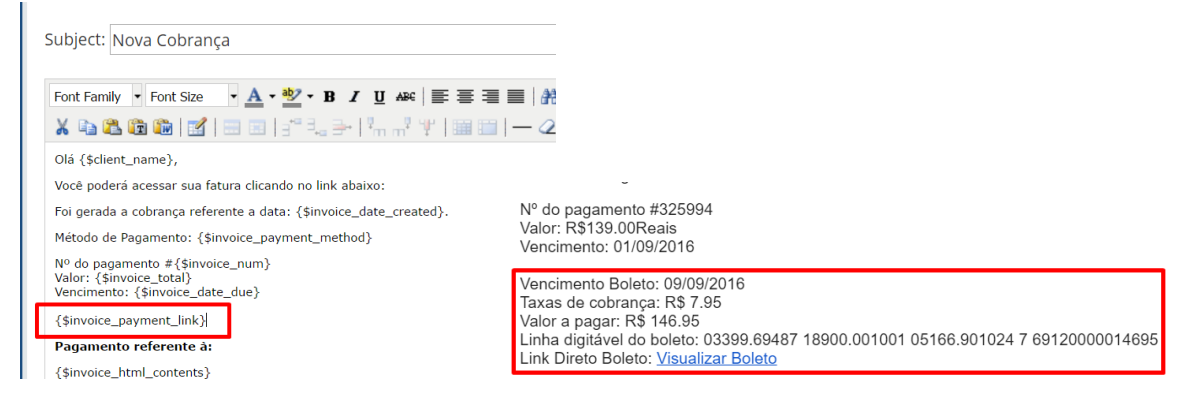

#### - Ocultar Link Direto (36): em casos de falhas de processamento agora você poderá ocultar o

link direto.

|   | Nº do pagamento #326904<br>Valor: R\$10.00Reais<br>Vencimento: 26/12/2018                                                                                                    |  |
|---|----------------------------------------------------------------------------------------------------|--|
|   | *** Falha Processamento *** Erro: Token inválidoPrezado cliente, seu boleto não pode<br>ser gerado porque os dados acima estão inválidos, por favor atualize seu cadastro, cliqu<br><u>e aqui</u> ou entre em contato com nosso suporte. |  |
| 1 |                                                                                                    |  |
|   | Pagamento referente à:                                                                                                    |  |
|   | Pagamento referente à:<br>Testes R\$10.00Reais                                                                                                    |  |

- Envio PDF por Email (37): possibilita anexar o boleto em PDF diretamente nos emails de faturas (nova cobrança, lembretes, avisos de atraso).

|                                                                                                    | Edvan.com.br<br>https://www.edvan.com                                                                                                    | n.br       |  |
|----------------------------------------------------------------------------------------------------|----------------------------------------------------------------------------------------------------|------------|--|
| Marana<br>Barana<br>Marana<br>Ma | EDUAN<br>Maria Maria<br>Maria Maria<br>Maria<br>Mari |            |  |
| Kesponder                                                                                                    | 🔦 Responder a todos                                                                                                    | Encaminhar |  |

Em caso de problemas consulte o link https://www.edvan.com.br/BoletoNoEmail

#### - Fatura

Existe diversas personalizações quando o cliente visualizar a fatura no WHMCS.

| FATURA                |                                            |                                                            |                                      |
|-----------------------|--------------------------------------------|------------------------------------------------------------|--------------------------------------|
| Link Direto 🔢         | Permite que o cliente                      | e visualize o boleto diretamente no painel cliente REC     | DMENDÁVEL                            |
| Linha digitável 3     | 🗹 Exibe na fatura a linh                   | a digitável para pagamento online RECOMENDÁVEL             |                                      |
| Código de Barras 40   | Exibe o código de bar                      | rras para pagamento online                                 |                                      |
| Itens Fatura 41       | Z Exibe todos os itens o                   | da fatura no demonstrativo do boleto.                      |                                      |
| Redirecionar 42       | Dessibilita o redireció                    | onamento automático para o Boleto/Cartão ao acess          | ar a fatura/checkout!                |
| Registro Impresso 43  | 🗆 Registra o ID do bole                    | to ao redirecionar (Opção <b>Redirecionar</b> precisa está | habilitada/ativa).                   |
| URL do botão 44       | https://edvan.net.br/bt<br>coloque http:// | tn/pagar-boleto.png                                        | Insira a URL do botão personalizado, |
| Alvo do Botão/Link 45 | _blank v                                   | Selecione o alvo do Botão/Link                             |                                      |
| Exibir Observações 46 | Exibe as observações                       | s na fatura.                                               |                                      |
| Observações 47        | Não é necessário confi                     | rmar o pagamento!                                          | li.                                  |
|                       | Insira um texto na fatura                  | a, Ex: Aceitamos Apenas XYZ. (Permite HTML)                |                                      |

- Link Direto (38): Seu cliente terá acesso ao boleto diretamente no WHMCS sem precisar visitar o site da iugu ou efetuar login.

| CLE 1 | - + 70% ~                                                                                                    |                                                                                                    |
|-------|----------------------------------------------------------------------------------------------------|----------------------------------------------------------------------------------------------------|
|       | a second a second a second a second a second a second a second a second a second a second a second a second a s                                                                                                    |                                                                                                    |
|       | 29-040<br>354                                                                                                    | 14 298/0001-9                                                                                                    |
|       | Avenida Nações Unidas, S/N Alameda Salvador, SALVADOR SHOPPING BUSINESS TORRE AM<br>São Paulo/SP Salvado                                                                                                    | ERICA SALA 91<br>W/BA, 41820 99                                                                                                    |
|       | DM/PCC20 DM/C44 Administrationer(0):1744 Dm/C60                                                                                                    | PARTY PARTY IN                                                                                                    |
|       | Detalhes da Fatura                                                                                                    | 25/01/2023                                                                                                    |
|       | Daarija                                                                                                    | inger .                                                                                                    |
|       | Revencem or - Neura #85 - Tenes - Lago - 45.20.00                                                                                                    | A\$ 20.00                                                                                                    |
|       | Taxas ex seenanca                                                                                                    | 452.80                                                                                                    |
|       | Multa (25) por amase: RS 0.40 + Junos diarte (25 ao más pro raxa) - 34 stas: RS 1.00                                                                                                    | R51.40                                                                                                    |
|       | 1.000                                                                                                    | 45 23.90                                                                                                    |
|       | Descrie                                                                                                    | #50.00                                                                                                    |
|       | Total                                                                                                    | RS 23,90                                                                                                    |
|       | Contra se depleta da pagamento sala sela fistan.<br>Contra se depleta da pagamento sala sela fistan de semitinato da semitina de servel, que functionam 34 tores por de<br>contraração em lango mais.                                                                                                    | • • pressort                                                                                                    |
|       |                                                                                                    | te presseri                                                                                                    |
|       |                                                                                                    |                                                                                                    |
|       |                                                                                                    | na postani<br>na postani<br>postani<br>na postani<br>postani<br>na postani<br>postani<br>posta |
|       | Contra as a data agained a gained a sea of tools<br>Contra as a data agained as a data outsing<br>Contra as a data agained as a data outsing<br>Contra as a data outsing<br>Contra as a data outsing<br>Contra as a data | na possan<br>Base para tetaran<br>Referencia metinan<br>Referencia metinan<br>Referencia                                                                                                    |
|       |                                                                                                    |                                                                                                    |
|       |                                                                                                    |                                                                                                    |
|       | Virtual and regarding and regarding and rega                                                                                                    |                                                                                                    |
|       | Concernant angle of the part of the part o                                                                                                    |                                                                                                    |

- Linha digitável (39): exibe na fatura a linha digitável (imagem 2) para pagamento online, sendo possível copiar (apenas os números) em 1 clique.

- Linha digitável (40): exibe o código de barras na fatura (imagem 3) e no email.

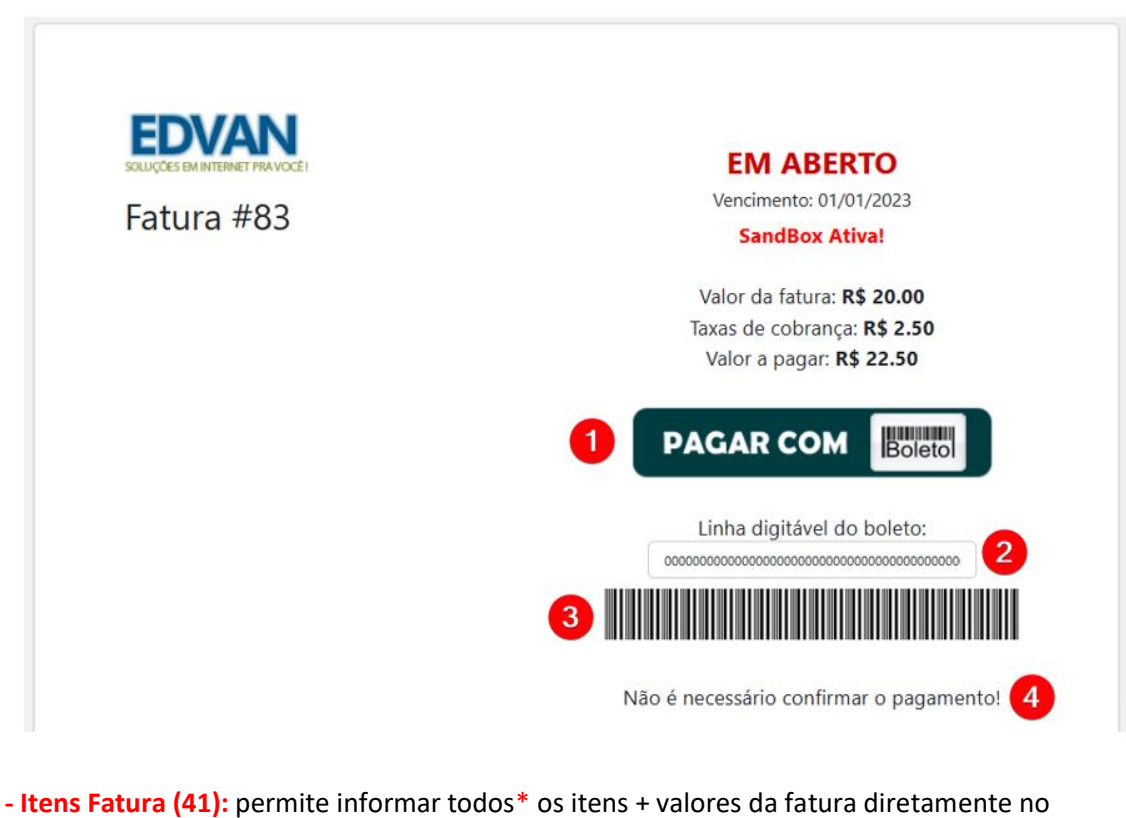

 - Itens Fatura (41): permite informar todos\* os itens + valores da fatura diretamente no DEMONSTRATIVO "cabeçalho do boleto".

| Detalhes da Fatura                                    | Vencimento<br>25/01/2023 |
|-------------------------------------------------------|--------------------------|
| Descrição                                             | Vator                    |
| Edvan.com.br - Fatura #83 - Testes - iugu - R\$ 20.00 | R\$ 20,00                |

Caso essa opção esteja desmarcada será adicionado apenas uma referência da fatura atual.

\* Limite de 400 caracteres e não permite quebra de linha.

 - Redirecionar (42): possibilita o redirecionamento automático para o boleto bancário quando o cliente visualizar a fatura, finalizar um pedido ou ao efetuar um pagamento em massa. Isso impedirá o cliente de trocar a forma de pagamento!

- Registro Impresso (43) se ativo o WHMCS irá registrar a informação "Boleto Impresso – ID XXXXX" aonde XXXX representa o ID do documento/nosso número. Obrigatoriamente a opção (42) precisa estar ativa!

 - URL do Botão (44): possibilita transformar o botão padrão em uma (imagem 1), exemplo <u>https://edvan.net.br/btn/pagar-boleto.png</u> é possível definir o alvo do Alvo do Botão (45).

- Exibir Observações (45): habilita as observações na fatura.

 - Observações (46): através desse campo você poderá colocar uma observação (imagem 4) para seu cliente, o campo suporta HTML.

\_\_\_\_\_

#### - PIX e Cartão de Crédito

Além de receber através de **boleto bancário** o módulo permite o recebimento através de **PIX Boleto** e **cartão de crédito**, entretanto existe algumas limitações:

- Não é possível configurar uma taxa separada do boleto, PIX ou cartão de crédito;

- Não é possível exibir QrCode ou PIX copia e Cola na fatura ou email;
- Não é possível oferecer recorrência via cartão de crédito;
- Não é possível armazenar o cartão de forma segura (tokenização);
- Não é possível oferecer reembolso;

- Pagamento será no checkout (página de finalização) da iugu ao invés do checkout do WHMCS.

As limitações acima podem ser resolvidas utilizando o **lugu Cartão** <u>https://edvan.com.br/iugucartao</u> e **lugu PIX** <u>https://edvan.com.br/iugupix</u>

Para utilizar **PIX** e **Cartão de Crédito** obrigatoriamente você precisa verificar se sua conta está habilitada, acesse o link <u>https://alia.iugu.com/settings/account/general\_information</u> localize o menu **PIX** e verifique se está **ATIVO**, caso não esteja ativo habilite a opção **ATIVO** e clique em **Salvar**.

| C @ ○ A = https://alia.iugu.                                                                    | .com/settings/account/pix/edit                                                                                                    | 🙆 🖬 🟠  | l |
|-------------------------------------------------------------------------------------------------|----------------------------------------------------------------------------------------------------|--------|---|
| EDVAN.COM.BR<br>Banco: 401 Agência: 0001 🚯 Conta Corrent                                        | e: 🐧 Documento: 🚯                                                                                                    |        |   |
| CONTIGURAÇÕES<br>Informações da Conta<br>Limites Operacionais<br>Contas<br>Usuários<br>Contatos | recesimento<br>Pix                                                                                                    |        |   |
| FATURAMENTO<br>Declaração de Serviço<br>IMPORTAÇÃO DE DADOS<br>Clientes                         | TIVO Casabilita esta forma de pagamento<br>Habilita ou Desabilita esta forma de pagamento<br>Ao habilitar o recebimento de faturas com Pix será habilitada a nova modalidade de pagamento, que funciona. | 24     |   |
| Asinaturas RECEBINENTO Assinaturas Boleto Bancário Cartão de Crédito                            | horas por dia e possui confirmação em tempo real.                                                                                                    | Salvar |   |

No menu **Cartão De Crédito** confira se sua conta está habilitada, você poderá definir a descrição na fatura, parcelamento e etc...

| Control provide and Control Linear Operationals<br>Control Provide and Control Linear Operationals<br>Control Provide and Control Linear Operationals<br>Control Provide and Control Linear Operational Control Linear Operational Control Linear                                                                    |                                                                                                    |                              |                                                                                                    |
|----------------------------------------------------------------------------------------------------|----------------------------------------------------------------------------------------------------|------------------------------|----------------------------------------------------------------------------------------------------|
| Contrast   MULTINATION   Decreases   MULTINATION   Decreases   MULTINATION   Decreases   MULTINATION   Decreases   MULTINATION   Decreases   MULTINATION   Decreases   MULTINATION   Decreases   MULTINATION   Decreases   MULTINATION   Decreases   MULTINATION   Decreases   MULTINATION   Decreases   MULTINATION   Decreases   MULTINATION   Decreases   Decreases   MULTINATION   Decreases   Decreases <t< th=""><th>CONFIGURAÇÕES<br/>Informações<br/>Limiteo Operações<br/>Contas<br/>Usuários</th><th>conta<br/>nais</th><th>ECCENICITO<br/>Cartão de Crédito</th></t<>                                                                                                    | CONFIGURAÇÕES<br>Informações<br>Limiteo Operações<br>Contas<br>Usuários                                                                                                    | conta<br>nais                | ECCENICITO<br>Cartão de Crédito                                                                                                    |
| Arbabilar o reachimento de fatras de orádio. A pasião detas pagamentos da fueras pagamentos da fueras pagamentos da fueras de orádio. A pasião detas pagamentos da fueras pagamentos da fueras de orádio. A pasião detas pagamentos da fueras de orádio. A pasião detas pagamentos da fueras de orádio. A pagamentos da fueras de orádio. A pagamentos da fueras de orádi                                                                        | Contatos<br>PATURAMENTO<br>Declaração de Se                                                                                                    | rviço                        | ZATVO                                                                                                    |
| ACCESNENTION<br>Animatica<br>Botto Banckino<br>Cambo So Cristo<br>Fa:     EUXAL COM.BR       Matterians<br>Fa:     FLICE DE PAGAMETIO EM DUAS ETAPAS<br>Fabilita stransagio em duas etagas (Multiragio e Captura)<br>Fabilita stransagio em duas etagas (Multiragio e Captura)<br>Fabilita stransagio em duas etagas (Multiragio et Captura)<br>Fabilita stransagio em duas etagas (Multiragio et Captura)<br>Fabilita stransagio em duas etagas (Multiragio et Captura)<br>Fabilita stransagio em duas etagas (Multiragio et Captura)<br>Fabilita stransagio em duas etagas (Multiragio et Captura)<br>Fabilita stransagio em duas etagas (Multiragio et Captura)<br>Fabilita stransagio em duas etagas (Multiragio et Captura)<br>Fabilita stransagio em duas etagas (Multiragio et Captura)<br>Fabilita stransagio em duas etagas (Multiragio et Captura)<br>Fabilita stransagio em duas etagas (Multiragio et Captura)<br>Fabilita stransagio etagas (Multiragio etagas)<br>Fabilita stransagio etagas (Multiragio etagas)<br>Fabilita stransagio etagas (Multiragio etagas)<br>Fabilita stransagio etagas (Multiragio etagas)<br>Fabilita stransagio etagas (Multiragio etagas)<br>Fabilita stransagio etagas (Multiragio etagas)<br>Fabilita stransagio etagas (Multiragio etagas)<br>Fabilita stransagio etagas (Multiragio etagas)<br>Fabilita stransagio etagas (Multiragio etagas)<br>Fabilita stransagio etagas (Multiragio etagas)<br>Fabilita stransagio etagas (Multiragio etagas)<br>Fabilita stransagio etagas (Multiragio etagas)<br>Fabilita stransagio etagas (Multiragio etagas)<br>Fabilita stransagio etagas (Multiragio etagas)<br>Fabilita stransagio etagas<br>Fabilita stransagio etagas (Multiragio etagas)<br>Fabilita stransagio etagas<br>Fabilita stransagio etagas (Multiragio etagas)<br>Fabilita stransagio etagas (Multiragio etagas)<br>Fabilita stransagio etagas (Multiragio etagas)<br>Fabilita stransagio etagas (Multiragio etagas)<br>Fabilitat stransagio etagas (Multiragio etagas)<br>Fabilitat stransagio etagas (Multiragio etagas)<br>Fabilitat stransagio etagas (Multiragio etagas)<br>Fabilitat stransagio etagas (Multiragio etagas)<br>Fabilitat | IMPORTAÇÃO DE D<br>Clientes<br>Assinaturas                                                                                                    | ADOS                         | Ao habilitar o recebimento de faturas com cartão de crédito por intermédio da lugu, seus clientes poderão realizar<br>pagamentos tarveis de cartão de crédito. A gestão destes pagamentos é feita de forma automática pela lugu.<br>DECORÇÃO NA FATURA                   |
|                                                                                                    | RECERPANTO<br>Asinistrum<br>Beters Banchie<br>Caristi de Ardeit<br>Pix<br>MONTROMANTO<br>Situação das Auto<br>DESERVICIADOS<br>Integração Valão<br>Comunicação vá<br>Loga de Catilito<br>Loga de Chandal<br>Exportinções | amações<br>1<br>Galhos<br>19 | EDVAL COM.BR<br>FUXO DE PAGAMENTO EM DUAS ETAMS<br>Prebia se transação em care tapas (Austracção e Caspura)<br>Prebia oo Crasicia parcelas<br>NUMERO MÁXIMO DE PARCELAS<br>12<br>Limite de transação<br>RSS.000,00<br>Vator máximo por transação via cartão de orielito. |
|                                                                                                    | PIX 48                                                                                                    | 🛃 Permite hab                | ilitar o recebimento através de PIX Boleto (qrcode + copia e cola). RECOMENDÁVEL                                                                                                    |
| PIX 🚳 🥑 Permite habilitar o recebimento através de PIX Boleto (qrcode + copia e cola), RECOMENDÁVEL                                                                                                    | Cartão de Crédito (sem recorrência) 49                                                                                                    | Permite hab                  | ilitar o recebimento através de cartão de crédito. REQUER APROVAÇÃO                                                                                                    |
| PIX 🚳 🗹 Permite habilitar o recebimento através de PIX Boleto (qrcode + copia e cola), RECOMENDÁVEL<br>Cartão de Crédito (sem recorrência) 😝 🗹 Permite habilitar o recebimento através de cartão de crédito. REQUER AFROVAÇÃO                                                                                                    | Limitar Cartão de Crédito 👓                                                                                                    | 🗹 Permite limi               | tar o recebimento de cartão de crédito de forma individual por cliente.                                                                                                    |
| PIX 45          ✓ Permite habilitar o recebimento através de PIX Boleto (qrcode + copia e cola), RECOMENDAVEL         Cartão de Crédito (sem recorrência) 43          ✓ Permite habilitar o recebimento através de cartão de crédito. REQUER APROVAÇÃO          Limitar Cartão de Crédito 50          ✓ Permite limitar o recebimento de cartão de crédito de forma individual por cliente.                                                                                                    | URL do botão 🛐                                                                                                    | https://edvan.               | net.br/btn/pagar-pixcartao.png Insira a URL do br                                                                                                    |
| PIX 48 <ul> <li>Permite habilitar o recebimento através de PIX Boleto (qrcode + copia e cola), acomenoavel</li> <li>Cartão de Crédito (sem recorrência) 49</li> <li>Permite habilitar o recebimento através de cartão de crédito.</li> <li>REQUER AFROVAÇÃO</li> <li>Limitar Cartão de Crédito 50</li> <li>Permite limitar o recebimento de cartão de crédito de forma individual por cliente.</li> <li>URL do botão 51</li> <li>https://edvan.net.br/btn/pagar-pixcartao.png</li> <li>Insira a URL do botão por</li> </ul>                                                                                                    | Alvo do Botão 52                                                                                                    | _blank                       | <ul> <li>Selecione o alvo do Botão - PIX ou Cartão</li> </ul>                                                                                                    |
| PIX 10               Permite habilitar o recebimento através de PIX Boleto (qrcode + copia e cola), TECOMERIDAVEL           Cartão de Crédito (sem recorrência) 20              Permite habilitar o recebimento através de cartão de crédito.             REQUER AFROVAÇÃO          Limitar Cartão de Crédito 20              Permite limitar o recebimento de cartão de crédito de forma individual por cliente.          URL do botão 51              https://edvan.net.br/btn/pagar-pixcartao.png          Alvo do Botão 633              _blank                                                                                                    | URL Checkout 53                                                                                                    | 🗸 Ativa a URL (              | do Checkout (redirecionamento precisa está ativo) ao invés do boleto direto.                                                                                                    |

- PIX (48): ativa o recebimento via PIX Boleto, no PDF do boleto seu cliente terá acesso ao Qrcode do PIX.

| Pagar Fatura<br>Efetue o pagamento com segurança pela in | iternet ou em uma agéncia bancária.                                                                  |
|----------------------------------------------------------|----------------------------------------------------------------------------------------------------|
| Confira as opções de pagamento para esta                 | rfatura.                                                                                             |
| O Pix é a nova                                           | modalidade de transferências do banco central, que funcionam 24 horas por dia e possuem              |
| confirmação en                                           | n tempo real.                                                                                        |
| Procurse em sei                                          | a pilicativo de banco ou conta digital a funcionalidade e escanele o QR Code ao lado para efetuar um |
| pagamento.                                               |                                                                                                    |

E caso acesse o checkout terá **2 opçõ**es pagar por **QrCode** ou **PIX copia e Cola** (ao clicar no botão **Pix Copia e Cola**) será copiado automaticamente.

| Pix                                              |                                                                                                    |
|--------------------------------------------------|----------------------------------------------------------------------------------------------------|
| o sa sa sa sa sa sa sa sa sa sa sa sa sa         | O que é o Pix?                                                                                                    |
|                                                  | O Pix é a nova modalidade de transferências do banco central, que<br>funcionam 24 horas por dia e possuem confirmação em tempo<br>real.                                        |
| 回达的情况<br>1993年1993年1993年1993年1993年1993年1993年1993 | Procure em seu aplicativo de banco ou conta digital a<br>funcionalidade e escaneie o OR Code ao lado ou copie o código<br>usando o Pix Copia e Cola para efetuar um pagamento. |
| Pix Copia e Cola                                 | <b>~</b>                                                                                                    |

- Cartão de Crédito (49): ativa o recebimento via cartão de crédito, requer liberação da iugu.

| ○ A = https://faturas.iugu.com/e24 | 15b5c8-984a-4b92-8591-5fb520077a5 | je-8d80       | ⑧ 記 ☆ ║\ — 100% |
|------------------------------------|-----------------------------------|---------------|-----------------|
|                                    | Cartão de Crédito                 |               | VISA 🛟 🎬 🕕 🐿    |
|                                    | <b>VISA</b> 4111 1111 1111 1111   | L TESTES IUGU | Pagar           |
|                                    | 01/29                             | 123           |                 |
|                                    | 1x R\$ 23,90                      |               | ~               |

| PI           | X E CARTÃO DE CRÉDITO     |                              |                                                  |                                                      |
|--------------|---------------------------|------------------------------|--------------------------------------------------|------------------------------------------------------|
|              | PIX 48                    | Permite habilitar o recebin  | nento através de PIX Boleto (qrcode + copia e co | DIa). RECOMENDÁVEL                                   |
| Cartão de Cr | édito (sem recorrência) 4 | Permite habilitar o recebin  | nento através de cartão de crédito. REQUER APROV | ação]                                                |
| Li           | mitar Cartão de Crédito 脑 | Permite limitar o recebime   | nto de cartão de crédito de forma individual po  | or cliente.                                          |
|              | URL do botão 51           | https://edvan.net.br/btn/pag | gar-pixcartao.png                                | Insira a URL do botão personalizado, coloque http:// |
|              | Alvo do Botão 52          | _blank ~                     | Selecione o alvo do Botão - PIX ou Cartão        |                                                      |
|              | URL Checkout 53           | 🗹 Ativa a URL do Checkout (r | edirecionamento precisa está ativo) ao invés do  | boleto direto.                                       |
|              |                           |                              |                                                  |                                                      |

- Limitar Cartão de Crédito (50): disponível a partir da versão 1.5 irá permitir que você decida qual cliente terá ou não a possibilidade de pagar via Cartão de Crédito.

Caso a opção esteja ativa visite o perfil do cliente (1) que deseja habilitar, localize o campo Iugu Boleto – CC (2), salve as alterações (3).

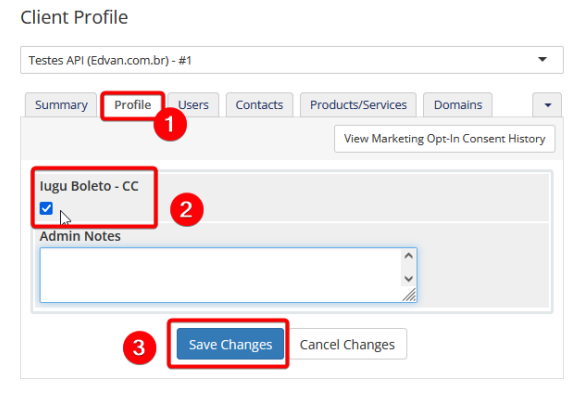

- URL do Botão (51): possibilita transformar o botão padrão em uma imagem, é possível definir o alvo do Alvo do Botão (52).

| EDVAN      | EM ABERTO                               |
|------------|-----------------------------------------|
| F-h        | Vencimento: 01/01/2023                  |
| -atura #83 | SandBox Atival                          |
|            | Valor da fatura: R\$ 20.00              |
|            | Taxas de cobrança: R\$ 2.50             |
|            | Valor a pagar: R\$ 22.50                |
|            | PAGAR COM Boleto                        |
|            | Linha digitável do boleto:              |
|            | 000000000000000000000000000000000000000 |
|            |                                         |

Sugestões de imagens:

- PIX + Cartão <u>https://edvan.net.br/btn/pagar-boleto.png</u>

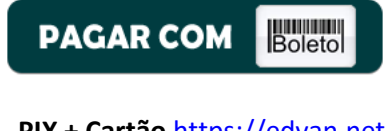

- PIX + Cartão <u>https://edvan.net.br/btn/pagar-pixcartao.png</u>

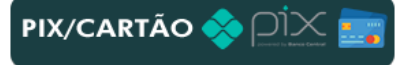

- Cartão de Crédito https://edvan.net.br/btn/pagar-cartao.png

PAGAR COM CARTÃO 🌅

- PIX <a href="https://edvan.net.br/btn/pagar-pix.png">https://edvan.net.br/btn/pagar-pix.png</a>

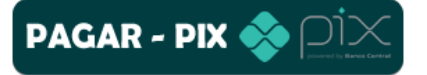

- URL Checkout (53): se desejar que o redirecionamento seja para o checkout da iugu (boleto, PIX e cartão) ative essa opção. A opção Redirecionar (42) precisa está habilitada. Esse recurso é válido para fornecer em 1 única página várias opções de pagamento:

|                    | ◯ 👌 🗝 https://faturas.iugu.com/e245b5c8  | -984a-4b92-8591-5fb52007                                                     | 7a5e-8d80                                                                                                    | 🥥 🖬 🏠 💷 —                                                                                                    |
|--------------------|------------------------------------------|------------------------------------------------------------------------------|----------------------------------------------------------------------------------------------------|----------------------------------------------------------------------------------------------------|
|                    |                                          | Pix                                                                          |                                                                                                    |                                                                                                    |
|                    |                                          | Pix Copia e Cola                                                             | O que é o Pix?<br>O Pix é a nova modalidade de transferên<br>funcionam 24 horas por dia e possuem o<br>real.<br>Procure em seu aplicativo de banco ou o<br>funcionalidade e escaneie o OR Code as<br>usando o Pix Copia e Cola para efetuar u | icias do banco central, que<br>confirmação em tempo<br>conta digital a<br>o lado ou copie o código<br>um pagamento. |
|                    |                                          | Cartão de Crédito                                                            |                                                                                                    | VISA 🐡 🎫 🕕 地                                                                                                    |
|                    |                                          | 4111 1111 1111 1111                                                          | LESTES IUGU                                                                                                    | Pagar                                                                                                    |
|                    |                                          | 01/29                                                                        | 123                                                                                                    |                                                                                                    |
|                    |                                          | 1x R\$ 23,90                                                                 | v                                                                                                    |                                                                                                    |
|                    |                                          | CEDENTE<br>EDVAN.COM.BR<br>CNRJ 30554280000192                               | INTERMEDIADO POR<br>Iugu Serviços na Internet SA<br>CNP2 ISI 111 975/0001-64                                                                                                    | NOSSO NUMERO<br>1111                                                                                                |
|                    |                                          | INSTRUÇÕES<br>Após o vencimento cobrar: Mult<br>Não receber após o dia 24/02 | ta por atraso de R\$ 0,47<br>2/2023.                                                                                                    | VEHCIMENTO<br>25/01/2023<br>VALOR DO DOC.<br>R\$ 23.90                                                              |
|                    |                                          | CLIENTE<br>Testes API                                                        |                                                                                                    | MULTA/JUROS<br>VALOR A PAGAR                                                                                        |
|                    |                                          | Use este código de barras<br>ococococococococococococo                       | para pagamentos no bankline<br>000000000000000000000000                                                                                                    |                                                                                                    |
|                    |                                          |                                                                              |                                                                                                    | Imprimir                                                                                                    |
| - Avisos           |                                          |                                                                              |                                                                                                    |                                                                                                    |
|                    |                                          |                                                                              |                                                                                                    |                                                                                                    |
| AVISOS             | 🗆 Desekilite Autoe was Secultule D       | Duallanda                                                                    |                                                                                                    |                                                                                                    |
| Auministrativos 54 | Desabilita Avisos por Email de Pagamento | Duplicado.                                                                   |                                                                                                    |                                                                                                    |
| Administrador 55   | Nennum Y                                 | atificaçãos por omail (caso a                                                | vorsão do WHMCS soia v7.2 ou sur                                                                                                    | parior pão ó pocossário configur:                                                                                   |

- Avisos administrativos (54): Essa opção era utilizada para casos aonde o cliente pagava o mesmo boleto 2x. Hoje isso não é possível pois o registro impede que isso ocorra. Entretanto se essa opção não estiver habilitada se um cliente pagar um boleto e o WHMCS ou administrador cancelar a fatura não ocorrerá baixa automática mas o administrador receberá uma notificação por email.

- Administrador (55): caso você utilize uma versão inferior a v7.2 obrigatoriamente você precisará definir um usuário. Nas versões recente v7.10 ou v8 não é necessário preencher!

#### - Retorno Automático

As opções abaixo fazem interação diretamente ou indiretamente com o retorno automático (baixa da fatura).

| RETORNO AUTOMÁTICO    |                                                                                     |
|-----------------------|-------------------------------------------------------------------------------------|
| Taxas Retorno 56      | 🗹 Aplicar taxas de intermediação na fatura Paga/Aprovada                            |
| Taxas/Multa/Juros 57  | Adiciona na fatura paga as taxas/multa/juros quando o boleto for pago.              |
| Data Pagamento 58     | 🗌 Captura a data real do pagamento no banco ao invés da data do retorno automático. |
| Ativar SSL Retorno 59 | Ativar Sempre a URL (https://) no retorno automático (consulte manual)              |
| Faturas Pagas 👩       | 🗌 Não permitir pagamentos duplicados em faturas pagas.                              |
| Desativar 61          | Desabilita Retorno Automático (consulte manual) NÃO RECOMENDÁVEL                    |

- Taxa Retorno (56): permite deduzir na fatura os custos do boleto (campo fees/taxas,

exemplo **R\$ 2.50**) no momento do retorno automático (fatura paga/quitada).

Transactions

| Date             | Payment Method              | Transaction ID                   | Amount   | Transaction Fees |   |
|------------------|-----------------------------|----------------------------------|----------|------------------|---|
| 24/01/2023 17:07 | lugu - Boleto, PIX e Cartão | C16D1285B1BC4553B450C7D6F0FCAEAE | R\$52.50 | R\$2.50          | 0 |
|                  |                             |                                  |          |                  |   |

- Taxas/Multa/Juros (57): permite incluir na fatura do cliente as taxas/multas ou juros que o cliente tenha pago "a mais".

|                                   |                                    |             |             |            |                  |                      |           |                | 1            | 🕯 View as Cl        | lent   | 🔒 Print 👻              | 🛓 Downlo | oad |
|-----------------------------------|------------------------------------|-------------|-------------|------------|------------------|----------------------|-----------|----------------|--------------|---------------------|--------|------------------------|----------|-----|
| ummary                            | Add Payment                        | Options     | Credit      | Refund     | Notes            |                      |           |                |              |                     |        |                        |          |     |
|                                   | Client Name                        | Testes A    | PI ( View I | nvoices )  |                  |                      |           |                | PAID         |                     |        |                        |          |     |
|                                   | Invoice Date                       | 24/01/20    | 023         |            |                  |                      | Paym      | 2<br>nent Meth | 24/01/2023   | 17:07<br>Soleto PIX | e Cart | tão                    |          |     |
|                                   | Due Date                           | 24/01/20    | 023         |            |                  |                      |           |                |              |                     |        |                        |          |     |
|                                   | Total Due                          | R\$52.50    |             |            |                  |                      | Invoice P | ayment C       | onfirmation  | • •                 | Send   | d Email                |          |     |
|                                   | Balance                            | R\$0.00     |             |            |                  |                      | Attempt 0 | Capture        | Mark Can     | ncelled             | Mark   | Unpaid                 |          |     |
|                                   |                                    |             |             |            |                  |                      |           |                |              | a na dat            |        |                        |          |     |
|                                   |                                    |             |             |            |                  |                      |           | N              | IFS-e nao ge | erdud:              |        |                        |          |     |
|                                   |                                    |             |             |            |                  |                      |           | N              | IFS-e nao ge | eraua:              |        |                        |          |     |
| oice Iter                         | ms                                 |             |             |            |                  | Description          |           | Ν              | IFS-e nao ge | eraua:              | A      | mount                  | Taxed    |     |
| oice Iter                         | ms                                 | n com br -  | 1 ano(s) (  | 24/01/2023 | 3 - 23/01/       | Description          |           | N              | IFS-e nao ge |                     | A      | mount                  | Taxed    | 1   |
| oice Iter                         | ms<br>o de domínio - edva          | n.com.br -  | 1 ano(s) (  | 24/01/2023 | 3 - 23/01/2      | Description<br>2024) |           | N              | IFS-e nao ge |                     | A      | <b>mount</b><br>50.00  | Taxed    | 1   |
| oice Iter<br>Registro<br>Tarifas/ | ms<br>o de domínio - edva<br>Multa | in.com.br - | 1 ano(s) (  | 24/01/2023 | 1<br>3 - 23/01/; | Description<br>2024) |           | N              | IFS-e nao ge |                     | A      | mount<br>50.00<br>2.50 | Taxed    |     |
| oice Iter<br>Registro<br>Tarifas/ | ms<br>o de dominio - edva<br>Multa | in.com.br - | 1 ano(s) (  | 24/01/2023 | 1<br>3 - 23/01/2 | Description<br>2024) |           | N              | IFS-e nao ge |                     | A      | mount<br>50.00<br>2.50 | Taxed    |     |

- Data Pagamento (58): Por padrão a data de quitação da fatura será o dia em que ocorrer o retorno automático. Com essa opção esteja habilitada será fornecido o dia em que o cliente quitou o boleto.

- Ativar SSL Retorno (59): Ative essa opção mediante orientação do suporte. Caso você utilize
 SSL no WHMCS e por algum motivo (personalização .htaccess, proxy/firewall e etc...) sua URL
 de configuração (WHMCS System URL) não possua https:// é possível fazer com que o módulo
 envie a URL com https://

| WHMCS System URL | http://meudominio.com                                    |                                  |
|------------------|----------------------------------------------------------|----------------------------------|
| ······           | The URL to your WHMCS installation (SSL Recommended) eg. | https://www.example.com/members/ |

 Faturas Pagas (60): Caso você faça confirmações de pagamento manualmente é recomendável habilitar essa opção para que não ocorra um novo crédito quando o retorno automático da iugu for enviado a seu WHMCS.

- Retorno Automático (61) alguns clientes possuem características de negócio que necessitam de uma validação manual, para esses casos é possível desabilitar o retorno.

O retorno automático só funciona após a compensação (pagamento real do boleto).

Se porventura a fatura já esteja **cancelada** o WHMCS irá receber o retorno, mas nenhuma ação será efetuada na fatura.

Caso opte por desabilitar o retorno temporariamente lembre-se que as transações já geradas a partir do dia que ativou a opção (61) irão receber o Retorno Automático.

E caso opte por usar o retorno automático não esqueça de desmarcar a opção (61) para que as novas faturas recebam o retorno automático.

As 2 opções devem ser utilizadas para fins de manutenção ou resolução de problema e sobre orientação do suporte técnico.

| DEBUG      |                                     |
|------------|-------------------------------------|
| Geral 62   | 🗹 Ativa o debug do módulo.          |
| Retorno 63 | Ativa o debug do retorno automático |

- Debug (62): irá exibir 5 caixas de texto na visualização da fatura. Será possível visualizar as informações do módulo, dados gerais, dados locais, requisição enviada, resposta.

Apenas o administrador (logado) poderá visualizar o Debug, o cliente não tem acesso.

|                                         | viewinvoice.php?id=83&view.as.dient=       | 1 E H 🖸 🏠 🔟 — 100% +                                                                                       |
|-----------------------------------------|--------------------------------------------|----------------------------------------------------------------------------------------------------|
|                                         | C                                          | Debug Ativo [-]                                                                                            |
| 1- Configurações Módulo iugu            |                                            |                                                                                                    |
| Array                                   |                                            | 4                                                                                                    |
| 2- Dados Gerais                         |                                            |                                                                                                    |
| Array                                   |                                            | <i>h</i> .                                                                                                 |
| 3- Dados Locais - 25/01/2023 às 18:11:4 | 13                                         |                                                                                                    |
| stdClass Object                         |                                            | h.                                                                                                    |
| 4- Requisição Enviada para iugu (SandBo | x) - (Banco de dados)                      |                                                                                                    |
| stdClass Object                         |                                            | 14                                                                                                    |
| 5- Resposta ( <b>Banco de dados</b> )   |                                            |                                                                                                    |
| stdClass Object                         |                                            | ^<br>*                                                                                                    |
|                                         | EDVAN<br>Excelementer Parkot<br>Fatura #83 | EM ABERTO<br>Vendmento: 01/01/2023<br>Debug Ativo (Apenas Admin)!<br>SandBox Ativa!                        |
|                                         |                                            | Valor da fatura: <b>R\$ 20.00</b><br>Taxas de cobrança: <b>R\$ 2.50</b><br>Valor a pagar: <b>R\$ 22.50</b> |

- Debug Retorno (63): possibilita uma análise completa das informações recebidas da iugu.

| + Clients <del>-</del> Orders <del>-</del> | Billing - Support -   | Reports <del>-</del> Utilities <del>-</del> | Addons <del>-</del> | Q 🌶 🔤 🔞              |
|--------------------------------------------|-----------------------|---------------------------------------------|---------------------|----------------------|
| Gateway Transaction                        | Transactions List     |                                             |                     |                      |
| Saterray mansateron                        | Invoices              | >                                           |                     |                      |
| Search/Filter                              | Billable Items        | >                                           |                     |                      |
|                                            | Quotes                |                                             |                     |                      |
| 6 Records Found, Page 1 of 1               | Offline CC Processing |                                             |                     | Jump to Page: 1 🗸 Go |
| Date                                       | Gateway Log           | teway                                       | Debug Data          | Result               |
| Bute                                       |                       | a contrary                                  | Bebug Data          | Result               |

- Sandbox (64): consulte a página 27.

| SANDBOX                   |                                                     |                   |
|---------------------------|-----------------------------------------------------|-------------------|
| Desenvolvimento/Testes 64 | 🗸 Ativa o ambiente de Testes Não итішze ем реориção |                   |
| Token Privado Teste ᡋ     | 255FCD43622XC1A0F7873A9B46B180819B39F855622D5EC     | OBRIGATÓRIO GERAR |

#### - Notas

Resumo das informações do módulo, possibilidade de acionar o suporte, consultar manual e etc...

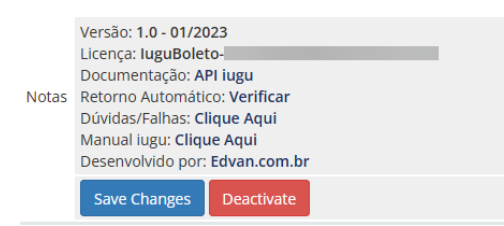

Condição obrigatória de funcionamento https://edvan.com.br/Erroloncube

#### - Hook Remoção de Multa WHMCS

Alguns clientes cobram multa por atraso no WHMCS e por padrão não é possível determinar quais formas de pagamento devem ser cobradas.

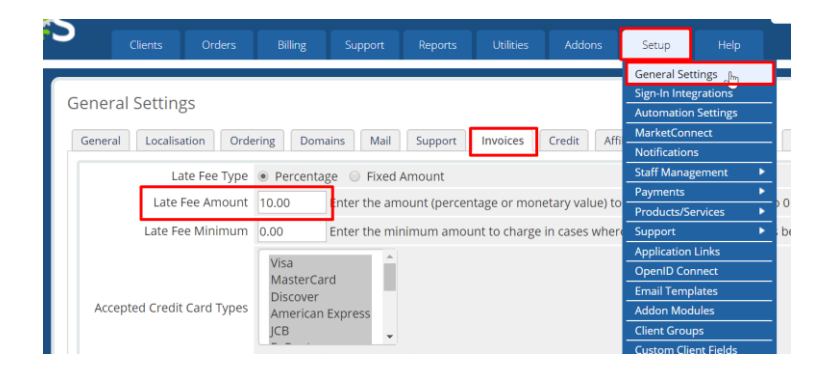

Criamos um hook para WHMCS que irá remover a multa automaticamente da fatura ( que possua o módulo iugu boleto habilitado ) assim você continuará cobrando multa de outras formas de pagamento e cobrará diretamente do módulo iugu, recomendamos essa configuração:

| MULTA/JUROS       |                 |                                                                                                 |
|-------------------|-----------------|-------------------------------------------------------------------------------------------------|
| Prazo Pagamento 2 | 30              | Número máximo de dias que o boleto poderá ser pago após o vencimento. RECOMENDÁVEL - CONFIGURAR |
| Multa ao Mês 🛐    | 2               | Valor percentual da Multa. Ex: 2 = 2%                                                           |
| Juros Mora 🖪      | 1               | Valor percentual dos Juros de mora. Ex: 1 = 1%                                                  |
| Vencidas 🕫        | ✓ Habilitar Col | -<br>brança de Multa/Juros diretamente via iugu. Recomendável                                   |
| Em Atraso 👩       | 🗌 Ao gerar o b  | oleto será calculado uma multa/juros (dias corridos). Não RECOMENDÁVEL                          |

Para habilitar o hook vá na pasta **/includes/hooks/** e renomeie o arquivo **removermultaiugu.desabilitado** para **removermultaiugu.php** 

#### - Cancelamento de Fatura

Alguns clientes desejam que ao cancelar uma fatura no WHMCS o boleto também seja cancelado.

Para habilitar essa funcionalidade abra a pasta /includes/hooks/ e renomeie o arquivo cancelariugu.desabilitado para cancelariugu.php

| CUDIT<br>Testes AN<br>CONDUC                | EDVA                                                                              | N                               |
|---------------------------------------------|-----------------------------------------------------------------------------------|---------------------------------|
| 354.00.54                                   |                                                                                   | support.                        |
|                                             | EDVAN                                                                             | COMIBE                          |
| Real Autorit Connector, SNI, San Factor P.  | TROW                                                                              |                                 |
|                                             |                                                                                   | interector i                    |
|                                             | Alaeneda Satuador, SRUKEDOR SP<br>BUSINESS TORBE WHEREA SALA S<br>Satuador/TBA. 4 | HCPPING<br>H1 6 912<br>KU820790 |
| Internet and the second second second       |                                                                                   |                                 |
|                                             | 19                                                                                | normenta:                       |
| Detalhes da Fatura                          | 13/0                                                                              | 2/2023                          |
| Descripte                                   |                                                                                   | 1000                            |
| 58-an.combr - Fatura #95 - Tesleo - 75 5.20 |                                                                                   | P5 5.22                         |
| Taras de cobrança                           |                                                                                   | 102.50                          |
|                                             | Sutteni                                                                           | 857.70                          |
|                                             | Decons                                                                            | P5 0.00                         |
|                                             |                                                                                   |                                 |

Nos logs de atividade do sistema ficará constando o cancelamento via Hook.

| WHM S                               | +        | Clients - | Orders - | Billing - | Support - | Reports - | Utilities - | Addons - |
|-------------------------------------|----------|-----------|----------|-----------|-----------|-----------|-------------|----------|
| System Activity L                   | og       |           |          |           |           |           |             |          |
| Search/Filter                       |          |           |          |           |           |           |             |          |
| 7917 Records Found, Showing 1 to 50 |          |           |          |           |           |           |             |          |
| 7917 Records Found, Sł              | nowing 1 | to 50     |          |           |           |           |             |          |
| 7917 Records Found, Si<br>Date      | nowing 1 | to 50     |          |           | Log E     | ntry      |             |          |

#### - Hook Botões Rápidos

A partir da **versão 1.5** você encontrará 4 botões ao visualizar uma fatura (forma de pagamento iugu boleto), esses botões só aparecem se uma transação com a iugu for processada com sucesso.

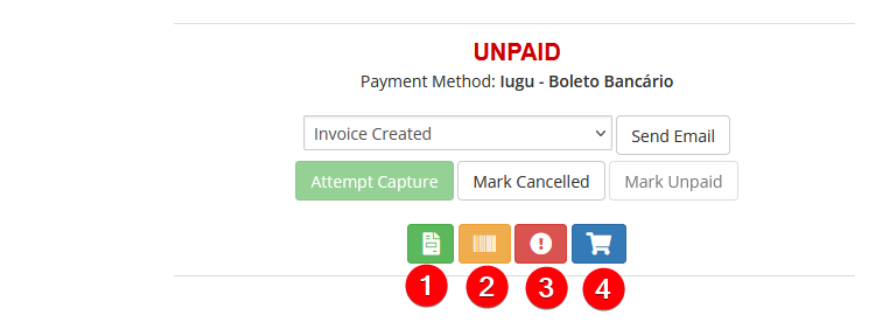

- 1) Fatura iugu (requer login)
- 2) Visualização do Boleto
- 3) Atualizar Boleto
- 4) Checkout direto da iugu

A opção **3** é útil caso necessite por algum motivo atualizar o boleto gerado (valor, itens do boleto, vencimento). Após alteração basta clicar em **Atualizar Boleto (3)** e automaticamente será gerado um novo boleto.

| fund Notes                                |             |                                                            |                                   |
|-------------------------------------------|-------------|------------------------------------------------------------|-----------------------------------|
| Invoices )                                |             | UNP/<br>Payment Method: lug                                | <b>AID</b><br>u - Boleto Bancário |
|                                           |             | Invoice Created<br>Attempt Capture Mark C<br>Atualizar Bol | Send Email                        |
| edvar                                     |             |                                                            |                                   |
| Deseja Atualizar o Boleto da Fatura #185? | OK Cancelar |                                                            | Amoui                             |
|                                           |             |                                                            | 100.00                            |

#### - Hook Ajuste Vencimento Boleto

Esse hook só deve ser utilizado caso você esteja habituado a constantes alterações de vencimento, valor de fatura.

Após **emissão/geração** do boleto não é possível alterar o vencimento pois o boleto agora é registrado e dispensa alteração do vencimento, seu cliente poderá pagar o boleto mesmo estando vencido.

Se você precisar mesmo assim alterar o vencimento do boleto ou alterar a descrição dos itens/valores. Diferente do botão **Atualizar Boleto (3)** obrigatoriamente após alteração você precisa visualizar a fatura (como cliente) ou enviar um email para que seja forçado a geração de um novo boleto.

Abra a na pasta **/includes/hooks/** e renomeie o arquivo **ajustevencimentoiugu.desabilitado** para **ajustevencimentoiugu.php** 

Recomendamos que ative a opção 28 no módulo para que o boleto antigo seja cancelado.

#### **SUPORTE/DÚVIDAS**

Dúvidas, sugestões ou problemas referente ao **iugu Boleto Bancário** entre em contato através do link <u>https://suporte.edvan.com.br</u> ou <u>suporte@edvan.com.br</u>

#### Não fornecemos suporte técnico por whatsapp ou telefone.

#### PERGUNTAS/RESPOSTAS

#### P= É possível cadastrar a logomarca da empresa no boleto?

R= Sim! No painel da iugu vá no menu lateral Configurações (1) >> Dados da Conta (2) e defina Logomarca (3) e clique em Salvar (4). Só é permitido extensão PNG e JPG caso envie em formato GIF você terá problemas na visualização do boleto em PDF.

**P=** Estou visualizando um erro no log do WHMCS, "Admin homepage widget iugu failed to load."

R= Confira o tutorial <u>https://edvan.com.br/Erroloncube</u> e executar os procedimentos.

| EDVAN.COM.BR<br>Banco: 401 Agência: 0001 🔥 Cor                     | ita Corrente: 🚯 Documento: 🚯                                                            |                                                                             |
|--------------------------------------------------------------------|-----------------------------------------------------------------------------------------|-----------------------------------------------------------------------------|
| CONFIGURAÇÕES<br>Informações da Conta                              | conscusações<br>Informações da Conta                                                    | 3                                                                           |
| Contas<br>Usuários<br>Contatos                                     | MEU PLANO DOCUMENTAÇÃO DADO                                                             | S DA CONTA                                                                  |
| PATURAMENTO<br>Declaração de Serviço                               | NOME DA CONTA                                                                           | ID DA CONTA 🖏                                                               |
| IMPORTAÇÃO DE DADOS<br>Clientes<br>Assinaturas                     | EDVAN.COM.BR                                                                            |                                                                             |
| RECEBIMENTO<br>Assinaturas<br>Boleto Bancário<br>Cartão de Crédito | Apència                                                                                 | Conta Corrante                                                              |
| Pix                                                                | CNPJ                                                                                    | EMAILS DE NOTIFICAÇÕES PARA PROPRIETÁRIOS                                   |
| Situação das Automações  DESENVOLVEDOR  Integração via API         | É necessário validar seu CNRJ enviendo o Contrato Social na aba <u>Dato</u>             | umentação - Acrescente e-meils para destinatários separados por virgula (). |
| Comunicação via Gatilhos<br>Logs de Gatilhos<br>Logs de Chamadas   | URL PADRÃO PARA RETORNO DE FATURA                                                       | EMAIL PARA NOTIFICAÇÃO DE PAGAMENTOS                                        |
| EXPORTAÇÕES<br>Cartilio de Crédito                                 |                                                                                         | RECEBER NOTIFICAÇÃO DE PAGAMENTOS                                           |
| A                                                                  | EDVAN<br>Focurac Nehhum ar quivo selecionado<br>Formato 2PG ou PNO, simensão 5004500 ps | 3                                                                           |
| þ                                                                  |                                                                                         |                                                                             |

#### P= É possível personalizar as instruções do boleto?

R= Não, por enquanto a API ou painel não possibilita personalizações.

#### P= É possível alterar o layout do boleto?

R= Não, por enquanto a API ou painel não possibilita personalizações.

#### P= Gostaria de personalizar as mensagens exibidas na fatura, é possível?.

**R=** Sim, é possível. Acesse a pasta **/modules/gateways/iugu/** e edite o arquivo **textos.php** (recomendável utilizar um editor de códigos). Você também poderá editar os textos do link direto **linkdireto.php** e **linkdiretocartao.php** que estão na mesma pasta.

P= Quando o cliente vai efetuar um pagamento, aparece a mensagem "Falha Processamento".
 R= Esse problema ocorre quando alguma configuração em seu módulo não está correta.

Nos exemplo abaixo o **TOKEN** cadastrado no módulo está inválido e a fatura do cliente está vencida:

#### **EM ABERTO**

\*\* Falha Processamento \*\*

Erro: Parâmetro obrigatório 'token' não está presente

#### EM ABERTO

\*\* Falha Processamento \*\*

Erro: Prezado cliente, sua fatura está vencida favor entrar em contato com nosso suporte. Verifique o TOKEN e para o problema da fatura você tem 2 opções:

- Atualizar o vencimento da fatura;
- Efetuar o ajuste automático do vencimento, opção 25.

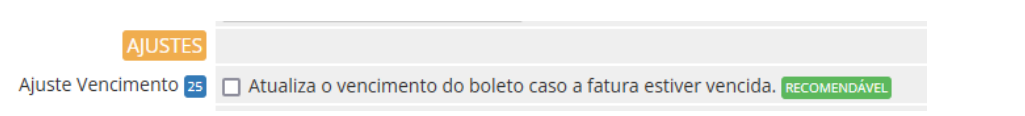

#### P= Quando o cliente vai efetuar um pagamento, aparece a mensagem "Limite de criação"

**R=** Esse problema não tem relação com módulo de pagamento, solicite o aumento de limite na sua conta iugu, <u>clique aqui</u>.

#### **EM ABERTO**

Vencimento: 01/03/2023

#### \*\*\* Falha Processamento \*\*\*

Erro: • invoice\_limit= Limite de criação de faturas atingido

Prezado cliente, seu boleto não pode ser gerado porque os dados acima estão inválidos, por favor atualize seu cadastro, clique aqui ou entre em contato com nosso suporte.

#### P= Quando o cliente vai efetuar um pagamento, aparece a mensagem "payer.address.discrit=não pode ficar em branco"

**R=** Esse problema ocorre pois o CEP que o cliente informou não possui bairro e certamente o campo (address2/bairro) no perfil do cliente está em branco. Para resolver basta preencher o campo o bairro do cliente.

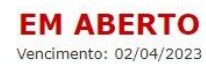

\*\*\* Falha Processamento \*\*\*

Erro: payer.address.district= não pode ficar em branco

## P= No perfil do meu cliente não consta os campos/dados CPF/CNPJ.R= Recomendamos que crie os campos customizáveis.

| Setup Help           | Add New Custom | ield                                                               |               |   |
|----------------------|----------------|--------------------------------------------------------------------|---------------|---|
| Concern Colliner     | Field Name     | CPF ou CNPJ                                                        | Display Order | 0 |
| Automation Settings  | Field Type     | Text Box                                                           |               |   |
| Staff Management     | Description    | 72 Translate. The explanation to show users                        |               |   |
| Payments             | Description    | te transate inte explanation to show users                         |               |   |
| Products/Services    | Validation     | Regular Expression Validation String                               |               |   |
| Support              | Select         | For Dropdowns Only - Comma Seperated List                          |               |   |
| Email Templates      | options        | Admin Only 🖉 Required Field 🖉 Show on Order Form 🔲 Show on Invoice |               |   |
| Addon Modules        |                |                                                                    |               |   |
| Client Groups        |                | Save Changes Cancel Changes                                        |               |   |
| Custom Client Fields |                |                                                                    |               |   |
| Fraud Protection     |                |                                                                    |               |   |
| Other ►              |                |                                                                    |               |   |

#### P= Quais são as taxas para PIX e cartão de crédito?

**R=** Confira o link <u>https://edvan.com.br/tarifas-iugu</u> (válido para novos clientes). Se você optou pela migração da JUNO para iugu suas tarifas continuam as mesmas.

P= Existe algum tutorial sobre problemas com retorno automático?R= Confira no link <u>https://edvan.com.br/FalhaRetornolugu</u>

#### P= Existe algum tutorial para efetuar o reenvio do retorno automático em caso de falhas?

**R=** A iugu por enquanto não fornece essa opção via painel. Entretanto recomendamos que os IPs **18.228.74.69**, **18.229.169.205**, **18.229.210.231** e **54.207.210.151** estejam liberados em seu firewall/cloudflare e etc... <u>Referência API</u>.

**P=** Estou utilizando o WHMCS v8.6 e ao salvar as configurações do módulo recebo um erro "An unexpected error occurred."

**R=** O erro não tem relação com o módulo, indica que a página administrativa do WHMCS perdeu sessão. Assim você precisa atualizar a página (F5 ou CTRL + F5) e informar a senha do seu login administrativo.

|                          | WHMCS seja v7.2 ou superior não é necessário configurar este campo)                                                                                                    | l≡ WHM <sup>®</sup> S                                 |
|--------------------------|----------------------------------------------------------------------------------------------------|-------------------------------------------------------|
| RETORNO AUTOMÁTICO       | An unexpected error occurred. ×                                                                                                    |                                                       |
| Taxas Retorno 😖          | Aplicar taxas de intermediação na fatura Pasa/Aprovada                                                                                                    |                                                       |
| Taxas/Multa/Juros 5      | Adiciona na fatura paga as taxas/multa/jur/s quando o boleto for pago.                                                                                                    | Deverent Catalysis                                    |
| Data Pagamento 57        | <ul> <li>Captura a data real do pagamento no ba co ao invés da data do retorno<br/>automático.</li> </ul>                                                                                            | Payment Gateways                                      |
| Ativar SSL Retorno 🔤     | Ativar Sempre a URL (https://) no reto no automático (co-sulte manual)                                                                                                    |                                                       |
| Faturas Pagas 😒          | <ul> <li>Não permitir pagamentos duplicados em faturas pagas.</li> </ul>                                                                                                    |                                                       |
| Desativar 🙃              | Desabilita Retorno Automático (consulte manual) Não RECOMENDÁVEL                                                                                                    |                                                       |
| DEBUG                    |                                                                                                    |                                                       |
| Geral 🖬                  | Ativa o debug do módulo.                                                                                                    |                                                       |
| Retorno 62               | Ativa o debug do retorno automático                                                                                                    | Confirm password to continue                          |
| SANDBOX                  |                                                                                                    | Veu are entering an administrative area of MENACC and |
| Desenvolvimento/Testes 🔤 | Ativa o ambiente de Test es NÃO UTILIZE EM PRODUÇÃO                                                                                                    | must confirm your password to continue.               |
| Token Privado Teste 6    | OBRIGATÓRIO GERAR                                                                                                    |                                                       |
| Notas                    | Versão: 1.0 - 01/2023<br>Licença: luguBoleto<br>Documentação: AP li vigu<br>Retorro Automático Verificar<br>Dúvidas/Falhas: Cli fue Aqui<br>Amual lugu: Cligue Aqui<br>Desenvolvido por Edvan.com.br | Confirm Password                                      |
|                          | Save Changes Deactivate                                                                                                    |                                                       |

#### P= Recebi um email da iugu "Aqui está sua fatura iugu", do que se trata?

**R=** É um simples extrato exibindo a quantidade de transações processadas, esse valor já foi descontado de sua conta. Não haverá cobranças extras ou mensalidade.

| Aqui está sua fatura                                                      | a iugu! 📧 Externa 🄉 Caixa de entrada × | Sua                    | a fatura iugu chego                                                                           | ou!                                                              |                                                                             |    |
|---------------------------------------------------------------------------|----------------------------------------|------------------------|-----------------------------------------------------------------------------------------------|------------------------------------------------------------------|-----------------------------------------------------------------------------|----|
| lugu Bot <no-reply@iugu.com> <u>Ci</u><br/>para mim ▼</no-reply@iugu.com> | ancelar inscrição                      | Olá<br>Confii          | ra abaixo a fatura fechada da<br>1/04/2023. Caso não tenha sa                                 | sua conta iugu, referente ao mé                                  | és de <b>Abril 2023</b> , com vencimento<br>uidação, você pode realizar uma | to |
|                                                                           | <b>S</b> .                             | TED                    | para evitar possíveis bloqueios                                                               | a.<br>1.                                                         |                                                                             |    |
|                                                                           |                                        | 9U [                   | Nome do Serviço                                                                               | Quantidade                                                       | Valor                                                                       |    |
|                                                                           |                                        |                        | Pix                                                                                           |                                                                  |                                                                             |    |
|                                                                           | Our fature in the second               |                        | Boleto Bancário                                                                               |                                                                  |                                                                             |    |
|                                                                           | Sua fatura lugu chegou!                |                        | Total                                                                                         |                                                                  |                                                                             |    |
|                                                                           |                                        | Para<br>enco<br>valor. | ter acesso ao modelo detalha<br>ntrará todo o seu histórico de<br>e aquí ou acesse o caminho: | ido de sua fatura, acesse nossi<br>Declarações de Serviços espec | p <u>Paine</u> ]. Lá, você<br>:ificados por categoria e                     |    |

Serviço

P= Estou realizando testes via Sandbox, existe alguma documentação?

- R= Confira os links
- Cartões de testes
- Erros nas tentativas de pagamento

P= Como posso corrigir dados do endereço exibido no boleto/fatura iugu?
 R= <u>https://edvan.com.br/AlterarCadastrolugu</u>

 P= Meus clientes estão recebendo emails da iugu, é possível desabilitar?
 R= Sim, visite o menu Recebimento >> Avisos por E-mail e SMS ou acesse <u>https://alia.iugu.com/receive/notifications/templates</u> e desmarque as opções que desejar.

| E                                               |                                                                                                |                  |
|-------------------------------------------------|------------------------------------------------------------------------------------------------|------------------|
| Responda<br>para                                | no-reply@iugu.com                                                                              | Salva            |
| SMS                                             |                                                                                                |                  |
| Acompani                                        | e os envios de SMS.                                                                            | Relatório de SMS |
|                                                 |                                                                                                |                  |
| Para saber                                      | sobre taxas <u>clique aqui</u>                                                                 |                  |
| Para saber<br>ersonalize<br>RECIBO DI<br>E-mail | sobre taxes <u>clique aqui</u><br>os avésos que serão enviados aos seus clientes<br>;ratruna @ |                  |
| Para saber<br>ersonalize<br>RECIBO DI<br>E-mail | sobre tenns <u>silgue asui</u><br>os avisos que seño enviados aos seus clientes<br>(INTURA®)   |                  |

P= Quais são as formas de contato/suporte técnico da iugu?R= Opções:

- https://edvan.com.br/suporte-iugu (redirecionamento para página da iugu).
- <u>suporte@iugu.com</u>
- Telefone 3003-0678

Vale ressaltar que a **Edvan.com.br** é uma parceiro da iugu e não tem **NENHUMA** responsabilidade sobre demandas administrativas, suporte técnico da plataforma iugu, falhas na API e etc...

## **P=** Existe algum site para verificarmos se existe problemas de processamento, retorno automático?

R= Sim, link <a href="https://status.iugu.com/">https://status.iugu.com/</a>

| C A https://status.iugu.com |                         |                      |
|-----------------------------|-------------------------|----------------------|
|                             |                         |                      |
|                             | indn                    | SUBSCRIBE TO UPDATES |
|                             |                         |                      |
|                             | All Systems Operational |                      |

P= Como posso saber se houve ou não o pagamento de um boleto?R= Confira <u>https://edvan.com.br/retorno-iugu</u>

P= Meu WHMCS estava fora do ar quando a iugu enviou as confirmações de pagamento, o que fazer?
R= Confira <u>https://edvan.com.br/sincronizar-iugu</u>

P= Percebi que não houve retorno automático (baixa) dos pagamentos no sábado.
 R= A partir de 06/05/2023 a iugu disponibilizou o retorno automático aos sábados.

P= Quando começa a ocorrer os disparos das compensações dos boletos?
 R= Conforme informamos acima de terça à sabado a partir das 5:00h;

Caso seu WHMCS efetue suspensões aos sábados, domingos e feriados temos um produto que pode evitar que isso ocorra <u>https://edvan.com.br/impedirsuspensao</u>

#### P= Ao tentar pagar um boleto surge a mensagem "Boleto não registrado".

**R=** Você deve acionar a iugu e relatar o problema caso a emissão do boleto tenha mais de **1h** de gerado. Ou sugerimos que gere um novo boleto!

P= Não recebo o status de pré-confirmação dos boletos pagos.

**R=** A iugu ainda não tem pré-confirmação de pagamento mas fomos informados que estão implementando.

P= Ainda tenho dúvidas, o que fazer?R= acesse <u>fag.edvan.com.br</u> ou entre em contato com <u>suporte.edvan.com.br</u>

#### WIDGET SALDO IUGU

Para o widget funcionar será precisa ter uma permissão especial conforme está no link <u>https://edvan.com.br/Erroloncube</u>

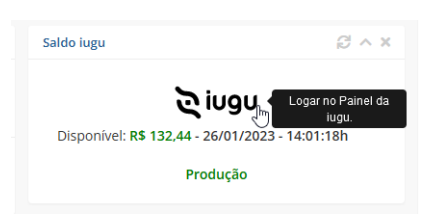

Estamos disponibilizando um widget aonde será possível visualizar o saldo na iugu em tempo real.

O Widget dispensa configuração pois após configurar o módulo será utilizado as credenciais da API de forma automática.

Para ativar/desativar o **Widget** visite as configurações gerais na página principal e ative/desative o **Saldo iugu**.

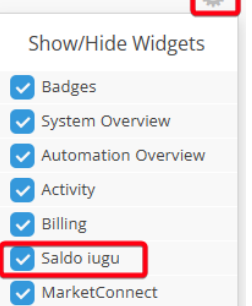

Para ter acesso ao widget o administrador precisa ter a permissão "View Income Totals".

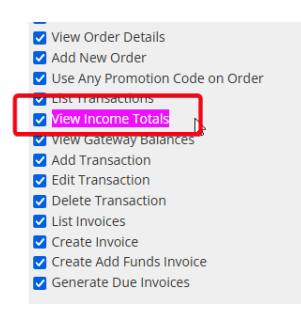

Em geral essa permissão está ativa caso você seu perfil das regras administrativas seja **Full** Adminsitrator.

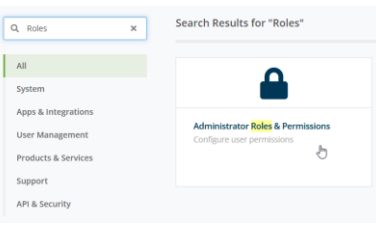

Administrator Roles

The administrator roles allow you to fine tune exactly what each of your admin users can do within the WHMCS admin area.

| + Add New Role Gr  | oup 🕒 Duplicate Role Group |                      |                                       |
|--------------------|----------------------------|----------------------|---------------------------------------|
|                    | Group Name                 | Assigned Admin Users |                                       |
| Full Administrator | N                          | edvan                | I I I I I I I I I I I I I I I I I I I |
| Sales Operator     | ~                          | None                 | I (                                   |
| Support Operator   |                            | None                 | 🗊 🤤                                   |

#### SANDBOX C

Através da **SandBox/Modo de Testes** você poderá simular pagamentos para testar o ciclo completo do boleto, cartão.

Para isso acesse as configurações da API

https://alia.iugu.com/settings/account/api\_integration e no perfil escolha a opção MODO TESTE

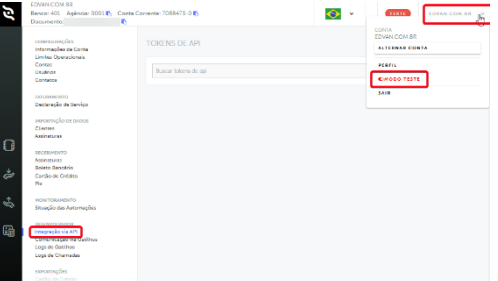

Clique em **Novo** e informe o tipo do TOKEN (**Teste**), preencha a descrição "**WHMCS – Testes**" e clique em **Salvar**.

| TOKENS DE A   | PI     |           | Novo      | > | TOKINI DE AM<br>Novo Token de API |                 |
|---------------|--------|-----------|-----------|---|-----------------------------------|-----------------|
| Buscar tokens | de api |           | J         |   | TiPO+<br>Teste                    | ٥               |
| TOKEN         | TIPO   | DESCRIÇÃO | CRIADO EM |   | LAPHCS - TESTES                   | di.             |
|               |        |           | ¢         | > |                                   | Cancelas Salvar |

Em seguida copie o **TOKEN** de testes e cole no campo **Token Privado Teste (62)** ative a opção **Desenvolvimento/Testes (63)** nas configurações do módulo.

| TOKENS DE API                                                                 |     |       |                | Νονο           | <   |  |  |
|-------------------------------------------------------------------------------|-----|-------|----------------|----------------|-----|--|--|
| Buscar tokens de api                                                          |     |       |                |                |     |  |  |
| TOKEN                                                                         |     | TIPO  | DESCRIÇÃO      | CRIADO EM      |     |  |  |
| BAD                                                                           |     | TESTE | WHMCS - TESTES | 26/01/23 14:46 | VER |  |  |
|                                                                               |     |       |                |                |     |  |  |
| SANDBOX                                                                       |     |       |                |                |     |  |  |
| Desenvolvimento/Testes 😝 🔽 Ativa o ambiente de Testes 📢 о unilize em produção |     |       |                |                |     |  |  |
| Token Privado Teste 64                                                        | BAD |       | OBRIG          | GERAR          |     |  |  |

Pronto, agora você poderá simular um pagamento.

- 1) Emita uma fatura com valor mínimo R\$ 5.00
- 2) Visualize a fatura (não é necessário visualizar o boleto).

3) Você precisa acessar o ckeckout da iugu, escolha PIX/Cartão e em seguida você terá 2 opções:

- Pagar por cartão de crédito, utilize a númeração abaixo ou clique em **Pagar Boleto** 

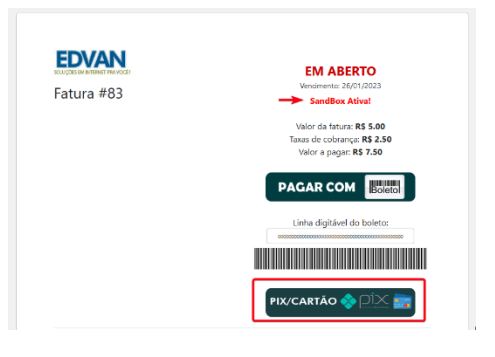

| Cartão de Crédito                                                                                                    |                                                                                                    | VISA 🈂 📰 🔊 🖾                                                                                                    |
|----------------------------------------------------------------------------------------------------|----------------------------------------------------------------------------------------------------|----------------------------------------------------------------------------------------------------|
| 4111 1111 1111 1111                                                                                                    | L TEITES DA SILVA                                                                                                   | Pagar                                                                                                    |
| CL/29                                                                                                    | <b>23</b> 123                                                                                                    |                                                                                                    |
| O pegamento epós o vencimen                                                                                               | to incluir. Multa por atraso de RS 0.15                                                                             |                                                                                                    |
| 3#.R\$ 7.50                                                                                                    | v                                                                                                    |                                                                                                    |
| LOCAL DE RACINE PO                                                                                                    | a ladaura                                                                                                    | 10000 1040                                                                                                    |
| Pagével em gualquer banco o                                                                                               | Pagavel em qualquer banco ou lotenica.                                                                              |                                                                                                    |
|                                                                                                    |                                                                                                    |                                                                                                    |
| CEDEUTS<br>ETUNAN COM BR                                                                                                  | INTERVEDUDO 304<br>Listus Gendrotti de Intervente SA                                                                | 26/01/202                                                                                                    |
| CIDENS<br>EDVANI COM BR<br>CHAS SEENESSION                                                                                | INTERVEDUDO DOR<br>Nagu Serviços ne internet SA<br>over a sus emitos era                                            | 1010340112<br>26/01/2023<br>WL04 D0 D00                                                                                                    |
| CIDE ITS<br>EDWINE COM BR<br>CIEV SERVICES                                                                                | UTFANEDUIDO ISSA<br>Lago Serviços ne internet SA<br>crimo ataliante cosulea                                         | 4002-001<br>26/02/2023<br>ww.04 bit poo<br>R5 7,50                                                                                                    |
| ISSEIN<br>EDWAN COMBR<br>crist statustocost<br>ICRUCOS<br>Adob o vencimento cobrat. Mult<br>Nálo recebur apos o día 25/02 | a por strato de RS 0.15<br>2002 S                                                                                   | 4000/202:<br>26/02/202:<br>94/04/00 500<br>R\$ 7,50<br>140,74/040                                                                                                    |
| SISE IFF<br>EDVANLCOM BR<br>COM BR<br>CINE INSTANSIONS<br>INFORMATION<br>Não receitor após o dia 25/02<br>2.05 m          | Logu Serviço noi internet 54<br>Logu Serviço no internet 54<br>ont altura toto e<br>a por atravo de RS 0.15<br>2023 | (4):04:05:05<br>(4):04:05:05<br>(4):04:05:05<br>(4):04:04:05<br>(4):04:04:05<br>(4):04:04:05<br>(4):04:04:05<br>(4):04:04:05<br>(4):04:04:05<br>(4):04:05<br>(4):04:05<br>(4):04:05<br>(4):05<br>(4):05<br>(4 |

Automaticamente você será redirecionado de volta para o WHMCS e o sistema emitirá um alerta automático e padrão.

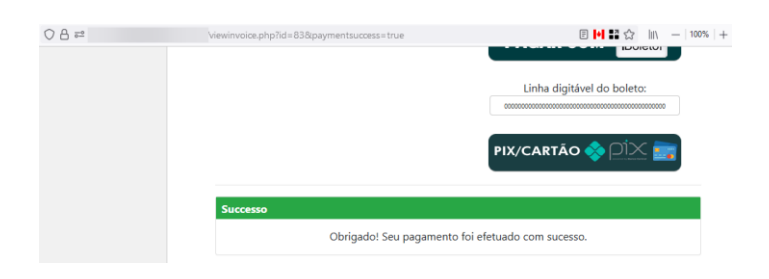

Entre **30 segundos à 5 minutos** (o tempo de processamento depende da iugu e não do módulo) ocorrerá um refresh automático na fatura do WHMCS.

|                                                                          | CEDENTE                                                                                                    |                                                                                                    | Fatura #85                                                                                                    |                                                                                                    |                                                                                                    |  |
|--------------------------------------------------------------------------|----------------------------------------------------------------------------------------------------|----------------------------------------------------------------------------------------------------|----------------------------------------------------------------------------------------------------|----------------------------------------------------------------------------------------------------|----------------------------------------------------------------------------------------------------|--|
| EDVAN<br>CPF/CNP.                                                        | COM BR                                                                                                    | Successo<br>Obrigado: Seu pagamento foi efetuado com sucesso.                                                                                                    |                                                                                                    |                                                                                                    |                                                                                                    |  |
| ameda Salvador, SALVADOR S<br>INESS TORRE AMERICA SALA<br>Salvador/BA, 4 | NDEREÇO<br>HOPPING<br>911 E 912,<br>11820790                                                                        |                                                                                                    | Faturado para<br>Edvan.com.br<br>Testes API<br>Rua, Centro<br>Salvador, BA, (2422828)<br>Rudil                                                                                                    |                                                                                                    | Pagar                                                                                                    |  |
| DATA DE EMISSÃO                                                          | 1: 26/01/2023                                                                                                    | c<br>t                                                                                                    | CPF ou CNPI: 35423355534<br>Data da Fatura                                                                                                    | Forma                                                                                                    | Forma de Pagament                                                                                                    |  |
| 26/0                                                                     | )1/2023                                                                                                    |                                                                                                    | 101(212)                                                                                                    | ngu - 0                                                                                                    | init, i si e cat                                                                                                    |  |
|                                                                          | Valor                                                                                                    |                                                                                                    | Fatura Itens                                                                                                    |                                                                                                    |                                                                                                    |  |
|                                                                          | RS 5.00                                                                                                    |                                                                                                    | Descrição                                                                                                    |                                                                                                    | Valor                                                                                                    |  |
| S. Istatal                                                               | R5 2.50                                                                                                    |                                                                                                    | Testes - iugu                                                                                                    |                                                                                                    | R\$5.01                                                                                                    |  |
| Descosto                                                                 | RS 0.00                                                                                                    |                                                                                                    | Tarifas/Multa                                                                                                    |                                                                                                    | R\$2.50                                                                                                    |  |
| Multa                                                                    | RS 0.00                                                                                                    |                                                                                                    |                                                                                                    | Sub Total                                                                                                    | R\$7.51                                                                                                    |  |
| Total                                                                    | R\$ 7 50                                                                                                    |                                                                                                    |                                                                                                    | Crédito                                                                                                    | R\$0.00                                                                                                    |  |
| Totat                                                                    |                                                                                                    |                                                                                                    |                                                                                                    | Total                                                                                                    | R\$7.51                                                                                                    |  |
|                                                                          | crescuera<br>menda Salvador SALVADOR SA<br>beta ze bestalo<br>Ver<br>26/0<br>Subtotal<br>Desconte<br>Muita<br>Total | CHAICHER CERENTE<br>INDERECO<br>INTRIGE STORME ANGLACHER SALVANDOR SHOPPING<br>INTRIGES TORME ANGLACHER SALVANDOR SHOPPING<br>INTRIGE DESISIO BARCINGS<br>INTRIGE DESISIO BARCINGS<br>INTRIGE DESISIO BARCINGS<br>INTRIGE DESISIO BARCINGS<br>INTRIGE DESISIO BARCINGS<br>INTRIGE DESISIO<br>INTRIGE DESISIONI DESISIONI DESISIONI DESISIONI DESISIONI DESISIONI<br>INTRIGE DESISIONI DESISIONI DESISIONI DESISIONI DESISIONI DESISIONI DESISIONI DESISIONI DESISIONI DESISIONI DESISIONI DESISIONI DESISIONI D | EVERCENTS CEDENTE<br>BIDDRECO<br>WINDESS FORRE ALANGENS SANOOPING<br>INCESS FORRE ALANGENS SANOOPING<br>Dist de Biesslow ziene sent<br>Vencimiento<br>26/01/2023<br>Venc<br>R5 250<br>Saletotei 85 750<br>Desconto 85 000<br>Muta 80 000<br>Total R5 7,50 | CPFICHUS CODINT:<br>INDERECO<br>INDERECO<br>INDERCO<br>INDERCO<br>INDERC | CPRICIPIES CEDENTE  INCREMENTS INCREMENTS IN |  |

A página de checkout da iugu receberá atualização imediata, impedindo que ocorra uma nova tentativa de pagamento.

No log do retorno você poderá obter outras informações:

| +                            | Clients <del>-</del> | Orders -              | Billing -   | Support <del>-</del> | Reports - | Utilities <del>-</del> | Addons 🕶   | ۹      | ۶     |        | 0 |
|------------------------------|----------------------|-----------------------|-------------|----------------------|-----------|------------------------|------------|--------|-------|--------|---|
| Gateway Transaction          |                      | protion               | Transacti   | ons List             |           |                        |            |        |       |        |   |
|                              |                      | ansaction             | Invoices    |                      | >         |                        |            |        |       |        |   |
| 5                            | Search/Filter        |                       | Billable It | ems                  | >         |                        |            |        |       |        |   |
|                              |                      |                       | Quotes      |                      |           |                        |            |        |       |        |   |
| 6 Records Found, Page 1 of 1 |                      | Offline CC Processing |             |                      |           |                        | J          | ump to | Page: | 1 ~ Go |   |
|                              | D                    | ate                   | Gateway     | Log                  | teway     |                        | Debug Data | R      | esult |        |   |